# 3.4 License Activation

License activation is necessary in order to run DeviceXPlorer properly.

The license agreement for our software products grants the right to install and use the product on a specific PC. Depending on the product type, a software key or a hardware key may be required to operate the product.

Important

DeviceXPlorer license is activated through following 2 steps..

(1) Activation with serial number of DeviceXPlorer.

(2) Activation with hardware key or software key

### 3.4.1 Serial Number

The serial number is a unique number that you receive when you purchase a product.

After purchase, the customer must register as a user based on this serial number.

Also, using this serial number, it is necessary to register the serial number on DeviceXPlorer.

Important

DeviceXPlorer periodically conducts a serial number check to see if there are multiple DeviceXPlorer running on PCs in the same LAN.

Note that if DeviceXPlorer sharing the same serial number are found, operation will stop immediately.

### 3.4.2 Software Key

If you purchased software key product, "Ticket ID" is required to activate the software key. The "Ticket ID" can be acquired by registering the exact serial number at user registration after purchase, and it is required to activate the software.

# 3.4.3 Hardware Key

If your product requires a hardware key, both the serial number and the hardware key must be set up on the same PC. When the hardware key included in the package is inserted into the PC where DeviceXPlorer is installed, the hardware key is activated.

Note

The hardware key must always be inserted to the PC while DeviceXPlorer is running.

# 3.4.4 License Status and Application Operation

You could check a table below shows the relations between license activation status and application operation and confirm the license status on the "License" screen of the "Help" menu.

| License status    | Status  | Application operation                                                                                                    |
|-------------------|---------|----------------------------------------------------------------------------------------------------|
| Normal Mode       | OK(KEY) | The license is effective, so no further actions are required.                                                                                                    |
| Demo Mode         | DEMO    | Operates in demo mode for 1 hour.                                                                                                    |
| NO KEY            | NO KEY  | Hardware key or software key is required.                                                                                                    |
| STOP              | STOP    | The operation stops. Activate license is required.                                                                                                    |
| Temporary<br>Mode | TERM    | A temporary license has been applied. The license is valid until valid date.<br>In software key edition, you need to activate the key within 14 days after<br>installation.<br>On the user registration page, enter your serial number and other required<br>information, submit it. We will inform you of the ticket ID necessary for<br>license activation.<br>URL <u>https://www.faweb.net/en/user-form/</u><br>If you can't get a ticket ID after user registration, would you contact us to<br>the following email address?<br>Email address: farsupport@takebishi.co.ip |

The items on the "License" screen are as follows.

| Item            | Description                                                                        |
|-----------------|------------------------------------------------------------------------------------|
| Commonweat      | [PLATFORM] component: Application base.                                            |
| Component       | For others, the component name for each connected device is displayed.             |
|                 | [PLATFORM] component: License name is displayed. ENTERPRISE, ADVANCED, STANDARD or |
| Version         | DEMO.                                                                              |
|                 | For others, the version of the component is displayed.                             |
| Status          | The license status of each component is displayed.                                 |
| Serial Number   | The applied serial number is displayed.                                            |
| Key information | The applied key information is displayed.                                          |
| Valid Date      | The expiration date is displayed when the status is [TERM].                        |

# 3.4.5 Serial Number

#### 3.4.5.1 Serial Number Registration

DeviceXPlorer serial number authentication procedure.

- (1) Open the license screen from "Help" on DeviceXPlorer.
- (2) Select the "Component" to be authenticated, right-click and click "License Activation".
- (3) Input the serial number and click "Activate" to complete.

| Component       | PLATFORM            |
|-----------------|---------------------|
| /ersion         | NONE                |
| Serial No.      | 123456789-123465678 |
| Key information |                     |
|                 |                     |
|                 |                     |
|                 |                     |

# 3.4.5.2 Change the activated Serial Number

You could change the activated serial number.

It is necessary to input the original serial number and the target serial number.

| Change License                |                                      |  |  |  |  |
|-------------------------------|--------------------------------------|--|--|--|--|
| Please inpu                   | t original Serial No. of the change. |  |  |  |  |
|                               | 123456789-12345678                   |  |  |  |  |
| Please input target Serial No |                                      |  |  |  |  |
|                               | 00000001-00000001                    |  |  |  |  |
|                               | Change Cancel                        |  |  |  |  |

# 3.4.5.3 Deactivate the Serial Number.

The Procedures of deactivate the serial number.
(1) Open the license screen from "Help" on the OPC server.
(2) Select the "Component" to be deactivated, right-click and click "License Activation".
(3) Input the serial number and click "Clear" to complete.

| License Activation                      |                                                                      |                                                                                       |        |
|-----------------------------------------|----------------------------------------------------------------------|---------------------------------------------------------------------------------------|--------|
| Component                               | PLATFORM                                                             |                                                                                       |        |
| Version                                 | ENTERPRISE                                                           |                                                                                       |        |
| Serial No.                              | 123456789-123465678                                                  | icence Clear                                                                          | ×      |
| Key information                         | 130-3803547377 [SWKEY]                                               |                                                                                       | ^      |
| Key Serial:130-380<br>Key Server:TAKEBI | 03547377 [SWKEY]<br>SHI-PC[255.255.255.255]<br>Change Activate Close | Please input Serial No. of the deletion. Target Serial No. : 123456789-12345678 Clear | Cancel |

# 3.4.6 Activation of License Flow

The activation of license flow for software keys and hardware keys is shown below.

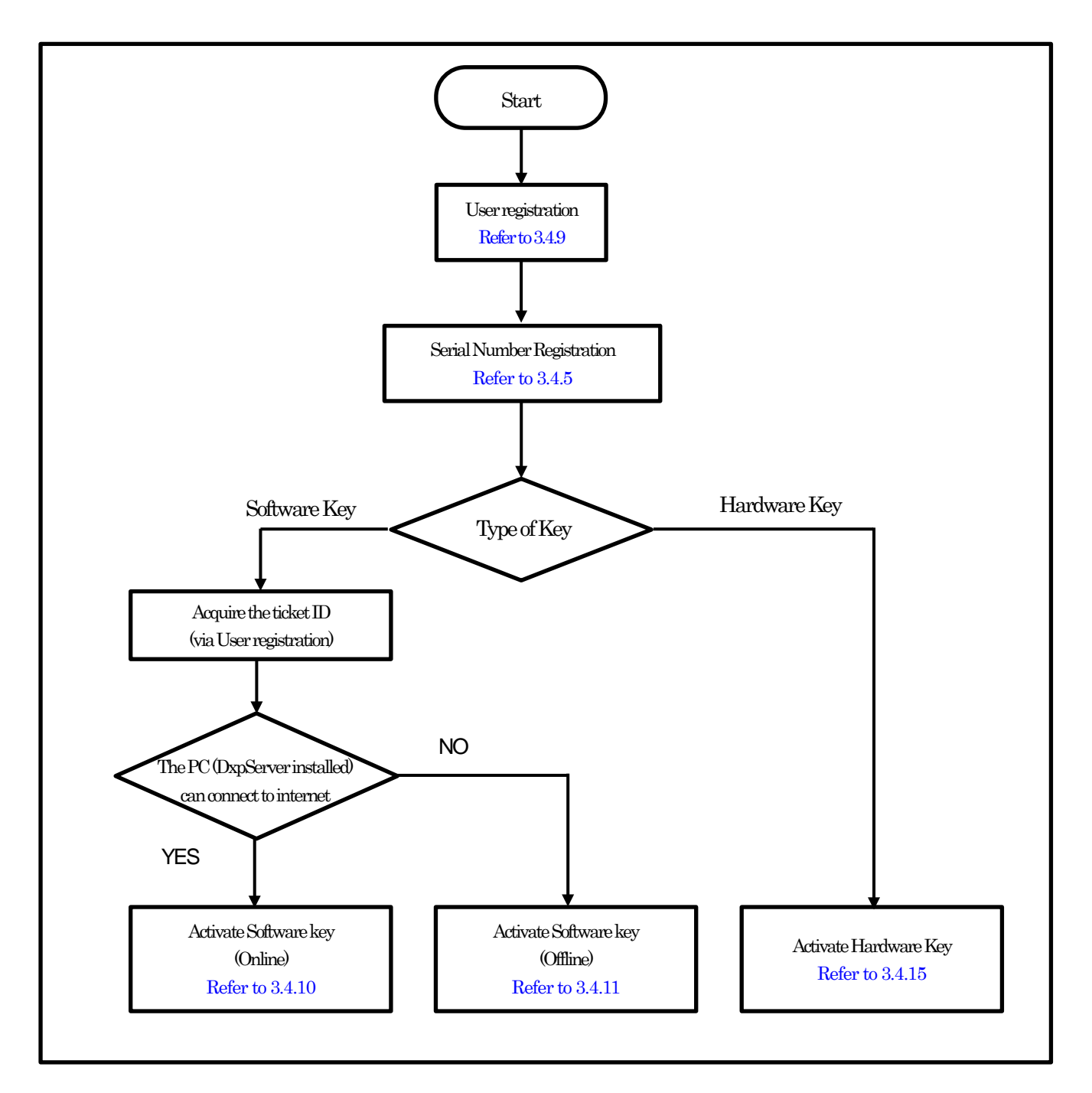

# 3.4.7 Deactivation of License Flow

The deactivation of license flow for software keys and hardware keys is shown below.

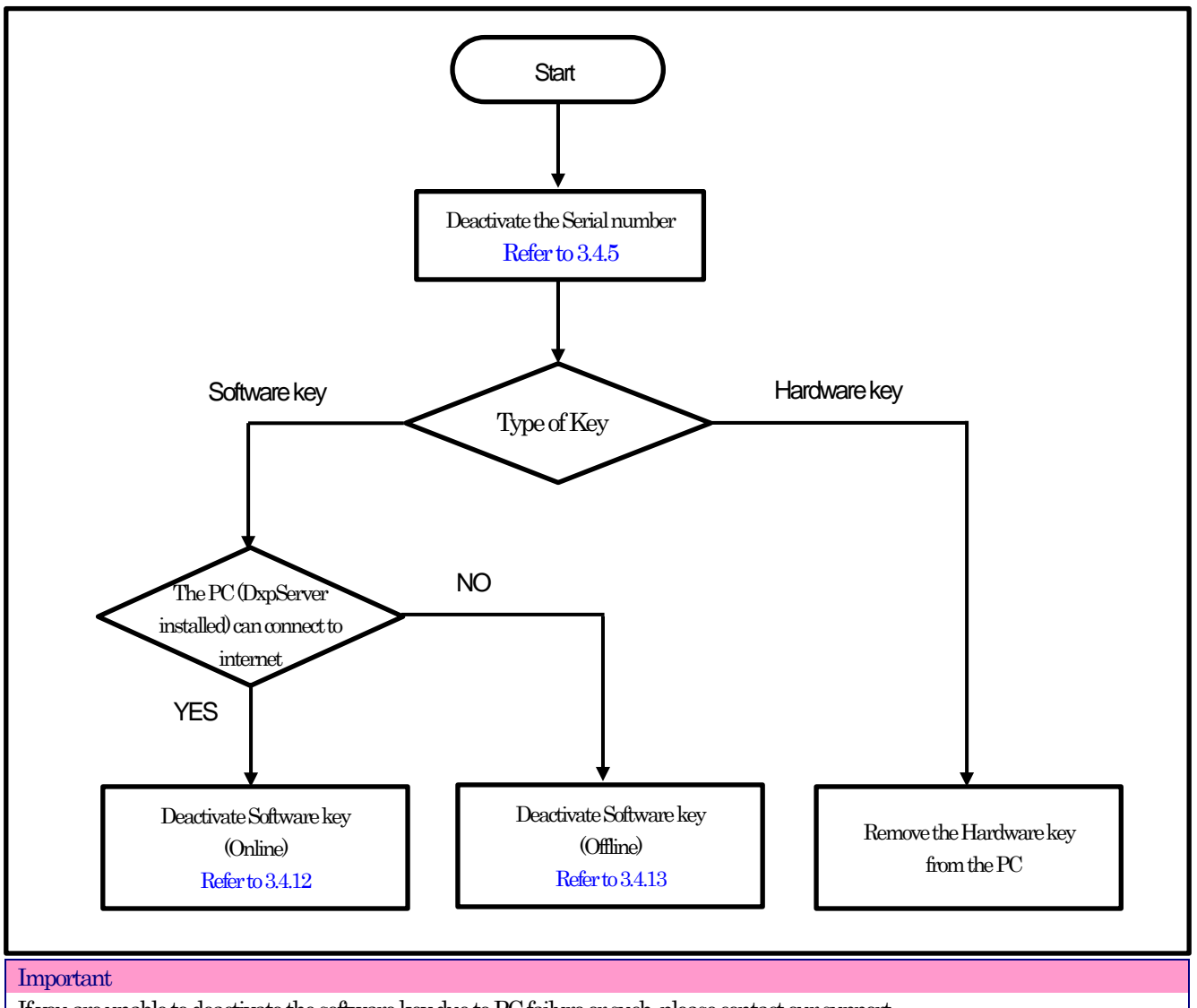

If you are unable to deactivate the software key due to PC failure or such, please contact our support.

#### 3.4.8 Transfer of License Flow

When transferring a license to another PC, deactivate the license at the source PC and activate the license at the destination PC.

#### 3.4.8.1 Deactivate the license at the source PC

Deactivate the license at the source PC with licensed DeviceXPlorer by following steps..

- (1) Deactivate the serial number of DeviceXPlorer.
- (2) If hardware key is activated, remove the hardware key.
- (3) If the software key is activated, deactivate the software key. Refer to "3.4.12 Deactivate the Software Key (Online)" or "3.4.13 Deactivate the Software Key (Offline)".
- (4) Uninstall DeviceXPlorer.

#### **3.4.8.2** Activate the license in the transferred PC

Activate the license at the destination PC with DeviceXPlorer installed by following the steps below.

- (1) Register the serial number of DeviceXPlorer.
- (2) In case of hardware key, attach the hardware key to the PC.
- (3) In case of software key, activate the software key. Refer to " 3.4.10 Activate Software key (Online)" or "3.4.11 Activate the Software Key (Offline)".

### 3.4.9 User Registration

Please complete user registration on the FAWEB website, (FAWEB: <u>https://www.faweb.net/en/</u>) with the correct serial number (9 digits -8 digits) that you acquired when purchased.

If you purchased the software key product, a ticket ID will be sent to your e-mail when you complete use registration on the FAWEB site. The ticket ID is required to activate the software key.

If you purchase Hardware key, Ticket ID will not be sent.

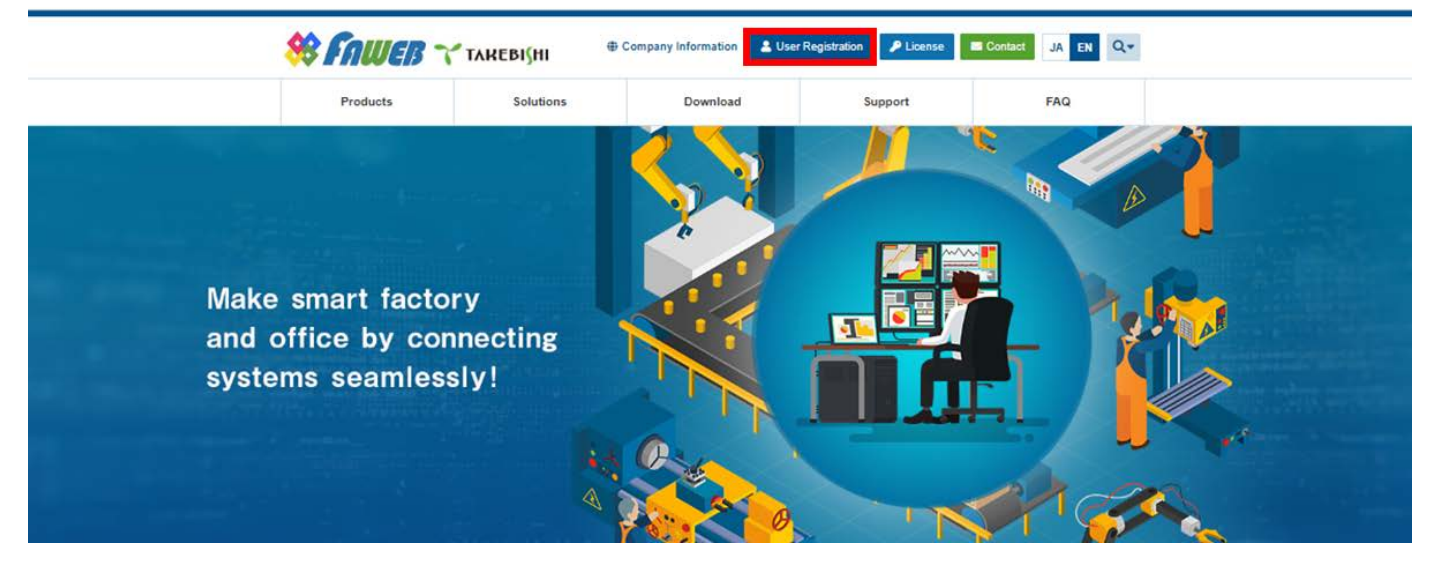

#### 3.4.10 Activate the Software Key (Online)

The following shows the procedure for activating software key when a PC with DeviceXPlorer installed can connect to the Internet.

\* The ticket ID is required to activate. Please complete 3.4.9 User Registration to acquire the ticket ID..

- (1) Open the license registration web page ("License") in FAWEB.
  - (The license registration web page : <u>http://license.faweb.net/</u>)

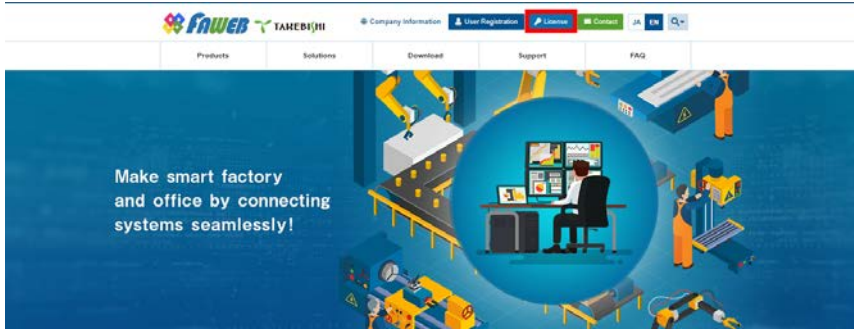

(2) Input the ticket ID in the "Ticket:", which you acquired at user registration on the license registration page, and click "Next.

| <b>∼ такеві</b> ∫ні                                                                                                    | English                    |      |
|----------------------------------------------------------------------------------------------------|----------------------------|------|
| Home Auto Update                                                                                                    |                            |      |
| Welcome to CodeMeter License Central WebDepot                                                                                          |                            |      |
| Welcome to CodeMeter License Central WebDepot. You can transfer your licenses to your Cm<br>Please enter your ticket and click "Next". | Container using this WebDe | pot. |
| Ticket:<br>AAAAA-BBBBB-CCCCC-DDDDD-EEEEE<br>Next                                                                                       |                            |      |
| © TAKEBISHI CORPORATION                                                                                                    |                            |      |
| Legal Notice   CodeMeter License Central WebDepot v19.07.210.500.ws                                                                    |                            |      |

(3) My Licenses screen is displayed. Confirm that the ticket ID is correctly filled, and click "Activate Licenses"...

| ❤ ТАКЕВІ∫НІ                              |                               |              | English     |           |
|------------------------------------------|-------------------------------|--------------|-------------|-----------|
| Home My Licenses Auto U                  | pdate                         |              |             |           |
| My Licenses                              |                               |              |             |           |
| Name                                     | Ticket                        | Activated On | CmContainer | Status    |
| Takebishi Product CmActLicense Item      | AAAAA-BBBBB-CCCCC-DDDDD-EEEEE | 3            |             | Available |
| Activate Licenses                        |                               |              |             |           |
| © TAKEBISHI CORPORATION                  |                               |              |             |           |
| Legal Notice   CodeMeter License Central | WebDepot v19.07.210.500.ws    |              |             |           |

#### (4) Click "Activate Selected License Now".

Use the ticket ID acquired by this operation to activate the license.

| ₩ ТАКЕВІ(НІ                                                                                                    |                                                                                     |               | English        | <b>*</b>      |
|----------------------------------------------------------------------------------------------------|-------------------------------------------------------------------------------------|---------------|----------------|---------------|
| Home My Licenses                                                                                                    | Auto Update                                                                         |               |                |               |
| Available Licenses                                                                                                    |                                                                                     |               |                |               |
| To activate your licenses:<br>1. Select the licenses you w<br>2. Select the locally connect<br>3. Click "Activate Selected L | rant to activate.<br>Led CmContainer to which you want to transfe<br>Licenses Now". | the licenses. |                |               |
| 🕫 Name                                                                                                    | Ticket                                                                              | Activated On  | CmContainer    | Status        |
| Takeoisni Product CmAct Select CmContainer 130-281881709 (Takebishi Cm Activate Selected Licenses                            | Acticense 6001002)                                                                  | DUDU-EEEE -   | File-based lic | ense transfer |
| My Licenses                                                                                                    |                                                                                     |               |                |               |
| © TAKEBISHI CORPORATION                                                                                                    |                                                                                     |               |                |               |
| Legal Notice   CodeMeter Licer                                                                                               | ise Central WebDepot v19.07.210.500 ws                                              |               |                |               |

(5) The following screen is displayed when process is completed.

When the message "License transfer completed successfully!" is displayed, Software Key Activation is complete.

| Online Li                                                                   | icense Transfer                                                                                                    |  |
|-----------------------------------------------------------------------------|----------------------------------------------------------------------------------------------------|--|
| Starting li<br>Creating l<br>Download<br>Importing<br>Creating<br>Uploading | icense transfer.<br>license request.<br>ding license update.<br>g license update to CmContainer.<br>receipt.<br>g receipt. |  |
| <b>~</b>                                                                    | License transfer completed successfully!                                                                                   |  |
| ОК                                                                          |                                                                                                    |  |

# 3.4.11 Activate the Software Key (Offline)

The following shows the Software Key Activation procedure when a PC on which DeviceXPlorer is installed cannot connect to the Internet.

\* Use a PC that can access the Internet (hereinafter referred to as an Online PC) to activate a license for a PC (hereinafter referred to as an Offline PC) that has a DeviceXPlorer that cannot access the Internet.

\* The ticket ID is required to activate. Please complete 3.4.9 User Registration to acquire the ticket ID..

(1) Place the "License Request File Template" stored on the installation disc (Option¥SWkeyOfflineActivation) or in the installation directory of the DeviceXPlorer (Option¥SWkeyOfflineActivation¥) in the any location on the offline PC.

License request file template

| e Home Shar  | e View<br>his PC > Documents |                    |                   |      | Offline PC |
|--------------|------------------------------|--------------------|-------------------|------|------------|
|              | Name                         | Date modified      | Туре              | Size |            |
| Quick access | TAKEBISHI                    | 11/12/2019 4:22 PM | File folder       |      |            |
| Desktop #    | Template_6001002_2004        | 11/12/2019 3:44 PM | WIBU CM license i | 2 KB |            |
| Documents    |                              |                    |                   |      |            |
| Pictures d   |                              |                    |                   |      |            |
| Music        |                              |                    |                   |      |            |
| Videos       |                              |                    |                   |      |            |
| OneDrive     |                              |                    |                   |      |            |
| This PC      |                              |                    |                   |      |            |
| Network      |                              |                    |                   |      |            |

(2) On the offline PC, start the "CodeMeter Control Center" from the Start menu or the following path. CodeMeter Control Center File path to store; C\Program Files (x86)\CodeMeter\PRuntime\Din\CodeMeterCC.exe

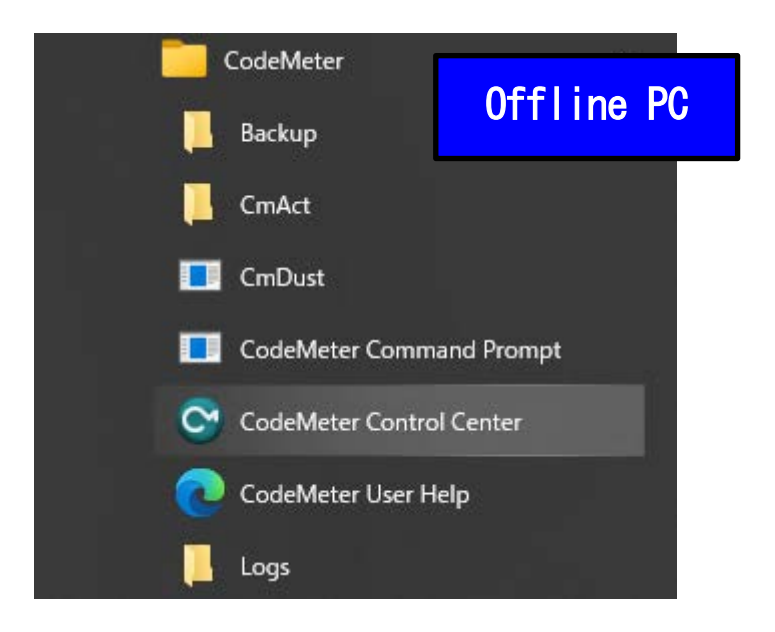

(3) Open CodeMeter Control Center, and Copy & Drop the "License Request File template " on "License" of CodeMeter Control Center.

| File Process View Help                                                                                                    | - u x                                                                | File Home Shi                                                                                  | ents<br>re View                                                          |                                                                |                                          | -                                        |    | ×<br>~ • |
|----------------------------------------------------------------------------------------------------|----------------------------------------------------------------------|------------------------------------------------------------------------------------------------|--------------------------------------------------------------------------|----------------------------------------------------------------|------------------------------------------|------------------------------------------|----|----------|
| License Events                                                                                                    | No CodeMeter License information available.<br>No CmContainer found. | ← → × ↑  ★ Quick access                                                                        | This PC > Documents Name TAKEBISHI TAKEBISHI Template_6001002_2004.WibuC | Date modified<br>11/12/2019 4:22 PM<br>mLIF 11/12/2019 3:44 PM | ✓ ð<br>Type<br>File folder<br>WIBU CM li | Search Documents<br>Size<br>cense i 2 KB | 1  | Q        |
| Here the life<br>time of the life<br>time of the control of the life<br>time of the life of the life<br>time of the life of the life of th |                                                                      | <ul> <li>Pictures</li> <li>Music</li> <li>Videos</li> <li>OneDrive</li> <li>This PC</li> </ul> |                                                                          |                                                                |                                          |                                          |    |          |
| CodeMeter service is running.                                                                                                    | WebAdmin                                                             | i Network                                                                                      |                                                                          |                                                                | 0f                                       | fline                                    | PC | ;        |

(4) After placing "License Request File template", "Empty License Container" is displayed on "License" in CodeMeter Control Center. Select the added license container and click "Update License".

| CodeMeter Control Center -                                                                     | -     |       | ×   |
|------------------------------------------------------------------------------------------------|-------|-------|-----|
| File Process View Help                                                                         |       |       |     |
| License Events                                                                                 |       |       |     |
| Takebishi CmActLicense 60010 Name: Takebishi CmActLicense 600 Name: Takebishi CmActLicense 600 | 01002 |       |     |
| Senal: 130-2596107912                                                                          |       |       |     |
| Version: CmActLicense 3.00                                                                     |       |       |     |
|                                                                                                |       |       |     |
|                                                                                                |       |       |     |
|                                                                                                |       |       |     |
|                                                                                                |       |       |     |
|                                                                                                |       |       |     |
| Status: 🕥 Empty license containe                                                               | er    |       |     |
| License Update Remove License                                                                  |       |       |     |
| CodeMeter service is running.                                                                  |       | WebAd | min |

(5) Click the "Next.>" button.

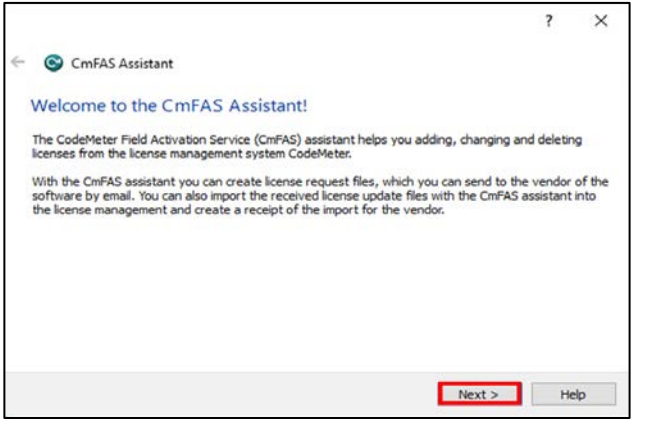

(6) Check "Create license request" and click "Next".

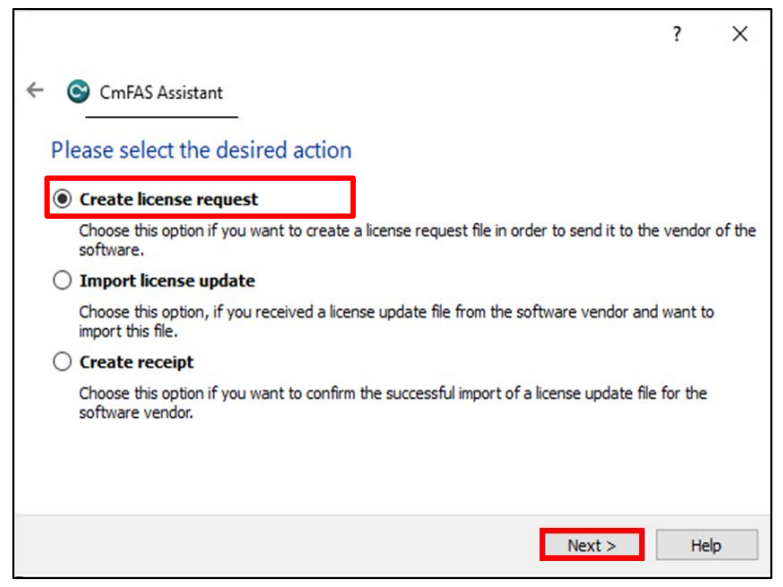

(7) Save the created "License Request File " in any folder, specify the save folder to save and click "Next".

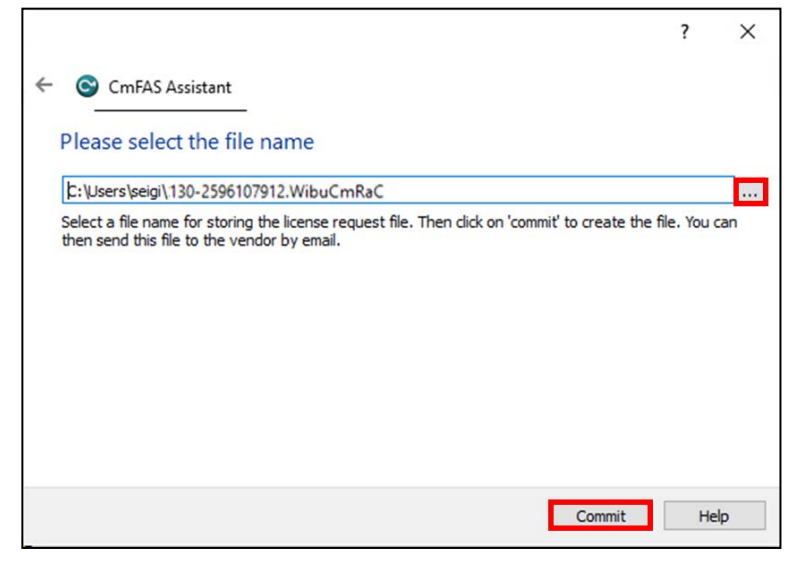

- (8) The "" License Request File " is created, the following screen is displayed.
- Click "Finish". Generation of a "License Request File" based on the template is completed by the above Procedures.

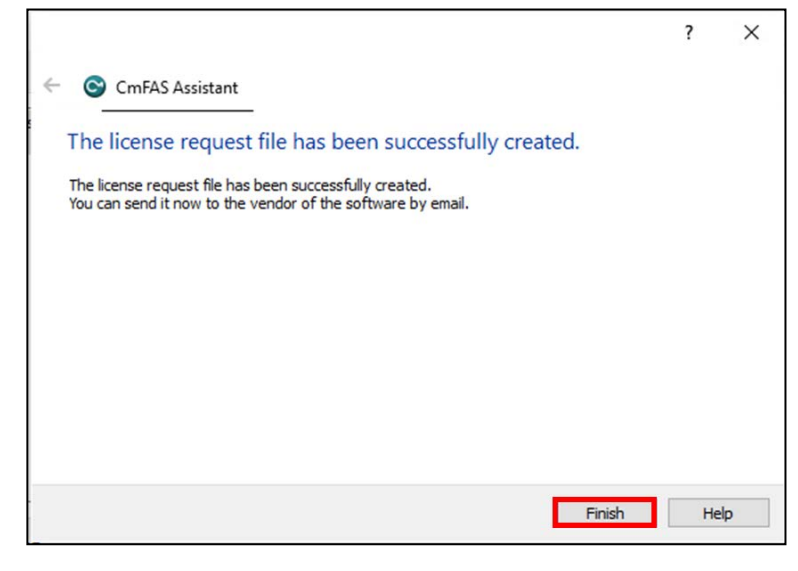

- Image: Second access
   Image: Second access
   Image: Second access
   Image: Second access
   Image: Second access
   Image: Second access
   Image: Second access
   Image: Second access
   Image: Second access
   Image: Second access
   Image: Second access
   Image: Second access
   Image: Second access
   Image: Second access
   Image: Second access
   Image: Second access
   Image: Second access
   Image: Second access
   Image: Second access
   Image: Second access
   Image: Second access
   Image: Second access
   Image: Second access
   Image: Second access
   Image: Second access
   Image: Second access
   Image: Second access
   Image: Second access
   Image: Second access
   Image: Second access
   Image: Second access
   Image: Second access
   Image: Second access
   Image: Second access
   Image: Second access
   Image: Second access
   Image: Second access
   Image: Second access
   Image: Second access
   Image: Second access
   Image: Second access
   Image: Second access
   Image: Second access
   Image: Second access
   Image: Second access
   Image: Second access
   Image: Second access
   Image: Second access
   Image: Second access
   Image: Second access
   Image: Second access
   Image: Second access
   Image: Second access
   Image: Second access
   Image: Second acceces
   Image: Second access
   <t
- (9) Transfer the "License Request File" that created in Offline PC to any folder on the Online PC.

(10) Open the license registration web page("License") in FAWEB on the Online PC. ("License" in FAWEB : <u>http://license.faweb.net/index.php</u>)

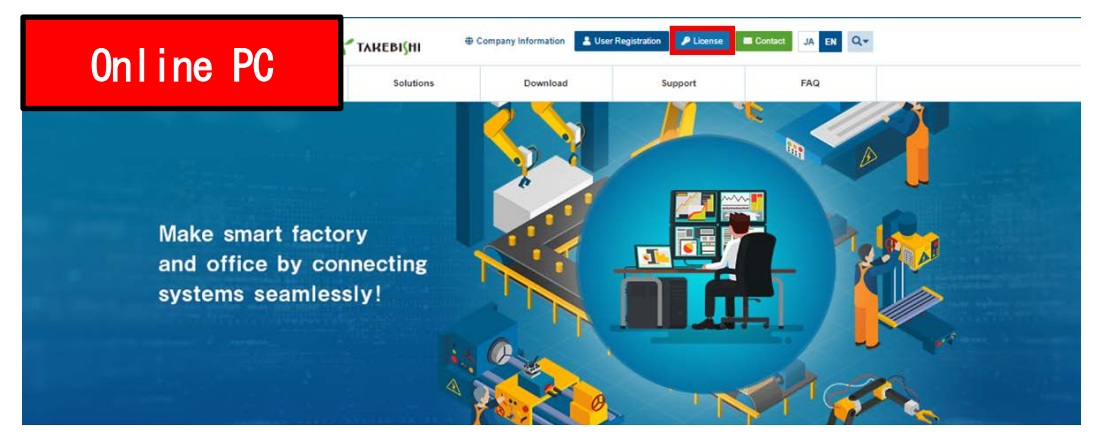

(11) Input the ticket ID in the "Ticket:", which you acquired at user registration on the license registration page, and click "Next.

| Online PC<br>Home Auto Update                                                                        |                                                                          |           |                      | English            |      |
|----------------------------------------------------------------------------------------------------|--------------------------------------------------------------------------|-----------|----------------------|--------------------|------|
| Welcome to CodeMeter Lic<br>Please enter your ticket and<br>Ticket:<br>AAAAA-BBBBB-CCCCC-DDD<br>Next | License Central WebDe<br>ense Central WebDepot. You car<br>click "Next". | epot      | s to your CmContaine | r using this WebDe | pot. |
| © TAKEBISHI CORPORATION                                                                              | ļ.                                                                       |           |                      |                    |      |
| Legal Notice   CodeMeter Lice                                                                        | nse Central WebDepol v19.07.2                                            | 10.500.ws |                      |                    |      |

(12) My Licenses screen is displayed. Confirm that the ticket ID is correctly filled, and click "Activate Licenses".

| Online PC                      |                                        |              | English     |           |
|--------------------------------|----------------------------------------|--------------|-------------|-----------|
| Home My Licenses               | Auto Update                            |              |             |           |
| My Licenses                    |                                        |              |             |           |
| Name                           | Ticket                                 | Activated On | CmContainer | Status    |
| Takebishi Product CmActLice    | nse Item AAAAA-BBBBB-CCCCC-DDDDD-EEEEE | ]            |             | Available |
| Activate Licenses              |                                        |              |             |           |
| © TAKEBISHI CORPORATION        | Į.                                     |              |             |           |
| Legal Notice   CodeMeter Licer | se Central WebDepot v19.07.210.500.ws  |              |             |           |

(13) <u>Available Licenses screen is displayed.</u> Click "Offline License Transfer". Click "File-based license transfer".

| 0nli                         | ne PC                                                                                                    |                                                                          |              | English        | *                   |   |
|------------------------------|----------------------------------------------------------------------------------------------------|--------------------------------------------------------------------------|--------------|----------------|---------------------|---|
| Avail                        | able Licenses                                                                                                    | upoate                                                                   |              |                |                     |   |
| To a<br>1. S<br>2. S<br>3. C | Inctivate your licenses:<br>Relect the licenses you want to act<br>Relect the locally connected CmCc<br>Relick "Activate Selected Licenses f | tivate.<br>ontainer to which you want to transfer the licenses.<br>Now". |              |                |                     |   |
| G N<br>* T                   | ame<br>akebishi Product CmActLicense It                                                                                                    | Ticket AAAAA-BBBBB-CCCCC-DDDDD-EEEEE                                     | Activated On | CmContainer    | Status<br>Available |   |
| Select<br>130-22             | CmContainer<br>81881709 (Takebis <mark>hi C</mark> mActLicen:                                                                                | se 6001002) 🔻 🖸                                                          |              |                |                     |   |
| Ac                           | tivate Selected Licenses Now                                                                                                    |                                                                          |              | File-based lic | ense transfer       | I |
| ©TAKI                        | EBISHI CORPORATION                                                                                                    |                                                                          |              |                |                     |   |
| Legal N                      | votice   CodeMeter License Centr                                                                                                    | al WebDepot v19.07.210.500.ws                                            |              |                |                     |   |

(14) The following screen is displayed. Click on "Select File" and select the "License Request File" that transferred in procedure (9). Then click on "Start Activation Now"

| Online PC                                                                                                    |                                                                                                    |                                                                                                    | English 😹 💌                                                                                  |    |
|----------------------------------------------------------------------------------------------------|----------------------------------------------------------------------------------------------------|----------------------------------------------------------------------------------------------------|----------------------------------------------------------------------------------------------|----|
| Available Licenses                                                                                                    | Auto Update                                                                                                    |                                                                                                    |                                                                                              |    |
| Upload Request                                                                                                    | Download Upda                                                                                                    | ite                                                                                                    | Upload Receipt                                                                               |    |
| To activate your licenses via<br>If you have activated licenses<br>to use another CmContainer, y<br>1. Select an already used Cm<br>want to transfer the license<br>a. Start CodeMeter ContOl<br>b. Select this CmContainer<br>template now. Import thi<br>c. Click "License Update",<br>d. Follow the instructions of<br>e. Choose a filename for th<br>f. Click "Commit to save the<br>g. Transfer the license requ<br>2. Select the incense you array<br>3. Select the created license re<br>4. Click "Continue", | file transfer - First step "Upload Reques<br>from this ticket already, you can transfer add<br>ou need a license request file of this new C<br>Container or create a license request file wit<br>to. This file can for example be created wit<br>Center on the computer where the desired<br>If no CmContainer is present on that comp-<br>template by dragging the downloaded file 1<br>the "CmFAS Assistant". Choose the option<br>a license request file.<br>est file that you just created to this compute<br>to a cativate.<br>equest file. | ":<br>itilional licenses into the same 0<br>mContainer.<br>h Firm Code 6001002 for the 0<br>h CodeMeter Control Center. H<br>ComContainer is.<br>ter, you can download a tempt<br>c CodeMeter Control Center.<br>"Create license request".<br>r. | CmContainer(s). If you want<br>CmContainer where you<br>low it works a<br>ate here: Download |    |
| S Name                                                                                                    | Ticket                                                                                                    | Activated On                                                                                                    | CmContainer Status                                                                           | ĺ. |
| Takebishi Product CmActLik Select an already used CmCon No CmContainer found! ✓ or Pick a license request file (*.Wi Ic.\Users\seighDocuments\130-2                                                                                                    | AAAAA-BBBBBB-CCCCC-D<br>ainer<br>buCmRaC) of another CmContainer<br>596107912 WibuCmRaC                                                                                                    | DDDD-EEEEE                                                                                                    | Available<br>Browse                                                                          | I  |
| Start Activation Now                                                                                                    |                                                                                                    |                                                                                                    | Direct license transfer                                                                      |    |
| My Licenses                                                                                                    |                                                                                                    |                                                                                                    |                                                                                              |    |
| © TAKEBISHI CORPORATION                                                                                                    |                                                                                                    |                                                                                                    |                                                                                              |    |
| Legal Notice   CodeMeter License                                                                                                    | : Central WebDepot v19.07.210.500.ws                                                                                                    |                                                                                                    |                                                                                              |    |

(15) Click "Download License Update File Now" to create the "License Update File".

| 0n li          | ne PC                                                        |                                                 |                          |                          | English                  | <b>*</b>     |
|----------------|--------------------------------------------------------------|-------------------------------------------------|--------------------------|--------------------------|--------------------------|--------------|
| Home           | My Licenses Au                                               | to Update                                       |                          |                          |                          |              |
| Downlo         | oad License Update F                                         | file                                            |                          |                          |                          |              |
|                | Upload Request 🗸                                             |                                                 | Download Update          |                          | Upload Receipt           |              |
| Cor<br>3. Afte | JeMeter Control Center. How<br>or you have successfully tran | v it works •<br>nsferred the license<br>ow Next | update file to the CmCon | ainer, click "Next" to c | onfirm the license trans | ifer.        |
| My Lic         | enses                                                        |                                                 |                          |                          | Directilice              | nse transier |
|                |                                                              |                                                 |                          |                          |                          |              |
| © TAKEB        | ISHI CORPORATION                                             |                                                 |                          |                          |                          |              |

(16) Copy the "License Update File" to any location on offline PC.

|                          |        |                                                                            |                                                                |                                  |      |     |        | 🗎   🕑 📙 🖛   Docum                   | ment         | 5                          |                                                                |                                                       |      |      |              |
|--------------------------|--------|----------------------------------------------------------------------------|----------------------------------------------------------------|----------------------------------|------|-----|--------|-------------------------------------|--------------|----------------------------|----------------------------------------------------------------|-------------------------------------------------------|------|------|--------------|
| 0                        | nl     | ine PC                                                                     |                                                                |                                  |      | ~ Č | Search | File Home Shi<br>← → ~ ↑ 🛱 >        | nare<br>This | View<br>s PC > Documents > |                                                                |                                                       |      | v Ö  | Search Docum |
|                          |        |                                                                            | ate modified                                                   | Туре                             | Size |     |        |                                     |              | Name                       | Date modified                                                  | Туре                                                  | Size |      |              |
| 📃 Desktop<br>🚽 Downloads | A<br>A | IMAEDISHI     Template_6001002_2004.WibuCmLIF     120.2596107812.WibuCmBaC | 11/12/2019 4:22 PM<br>11/12/2019 6:29 PM<br>11/12/2019 6:37 PM | File folder<br>WIBU CM license i | 28   | (B  |        | ♀ Quick access ■ Desktop ↓ Download | я<br>я       | TAKEBISHI                  | 11/12/2019 4:22 PM<br>11/12/2019 6:29 PM<br>11/12/2019 6:37 PM | File folder<br>WIBU CM license i<br>WIBU Control File |      | 2 KB |              |
| Documents                | #      | 3130-2596107912.WibuCmRaU                                                  | 11/12/2019 8:06 PM                                             | WIBU CM remote                   | 11.8 | (B  |        |                                     | d.           | 30-2596107912.WibuCmRaU    | 11/12/2019 8:06 PM                                             | WIBU CM remote                                        | 1    | 1 KB |              |
| Pictures Music Videos    | *      |                                                                            |                                                                |                                  |      |     |        | Music                               | *            |                            |                                                                |                                                       |      |      |              |
| OneDrive                 |        |                                                                            |                                                                |                                  |      |     |        | OneDrive                            |              |                            |                                                                |                                                       |      |      |              |
| 💻 This PC                |        |                                                                            |                                                                |                                  |      |     |        | 💻 This PC                           |              |                            |                                                                | <b>NffT</b>                                           | in   |      |              |
| 3D Objects               |        |                                                                            |                                                                |                                  |      |     |        | 3D Objects                          |              |                            |                                                                |                                                       |      | 5 1  | U            |
| Desktop                  |        |                                                                            |                                                                |                                  |      |     |        | Desktop                             |              |                            |                                                                |                                                       |      |      |              |

(17) Start CodeMeter Control Center on an Offline PC. Select the license that is "Empty license container" and Click "License Update".

| S CodeMeter Control Center<br>File Process View Help |                                              | -                      |      | ×     |
|------------------------------------------------------|----------------------------------------------|------------------------|------|-------|
| License Events                                       |                                              |                        |      |       |
| Takebishi CmActLicense 60010<br>130-2596107912       | Name: Takebishi CmAc<br>Serial: 130-25961079 | :tLicense 600100<br>12 | 12   |       |
|                                                      | Version: CmActLicense                        | 3.00                   |      |       |
|                                                      |                                              |                        |      |       |
|                                                      | Status: 🎯 Empty licer                        | nse container          |      |       |
| Offline PC                                           | Remove License                               |                        | Web/ | Admin |

(18) Check "Import license update" and click "Next".

|         |                                                                                                    | ?       | ×      |
|---------|----------------------------------------------------------------------------------------------------|---------|--------|
| ← (     | CmFAS Assistant                                                                                             |         |        |
| PI      | ease select the desired action                                                                              |         |        |
| 0       | Create license request                                                                                      |         |        |
|         | Choose this option if you want to create a license request file in order to send it to the software.        | e vendo | of the |
| $\odot$ | Import license update                                                                                       |         |        |
|         | Choose this option, if you received a license update file from the software vendor and<br>import this file. | want t  | D      |
| 0       | Create receipt                                                                                              |         |        |
|         | Choose this option if you want to confirm the successful import of a license update file software vendor.   | for the |        |
|         |                                                                                                    |         |        |
|         | Next >                                                                                                    | He      | lp     |

(19) Select "License Update File" saved in Offline PC and click "Commit".

|                                                                                                    | ?                    | ×  |
|----------------------------------------------------------------------------------------------------|----------------------|----|
| 🗧 😋 CmFAS Assistant                                                                                           |                      |    |
| Please select the file name                                                                                   |                      |    |
| C:/Users/seigi/Documents/130-2596107912.WibuCmRaU                                                             |                      |    |
| Select a file under which the license update file is stored on your computer. The<br>import the new licenses. | n dick on 'commit' i | 0  |
| C                                                                                                    | ommit He             | lp |

| S CodeMeter |            | ?        | ×        |
|-------------|------------|----------|----------|
| (=)         | Informatio | n:       | 1        |
|             | Import Upd | ate suco | cessful. |
|             |            | 0        | к        |

(20) To confirm that the license of the Offline PC has been updated, create a receipt file from "here" on this screen.

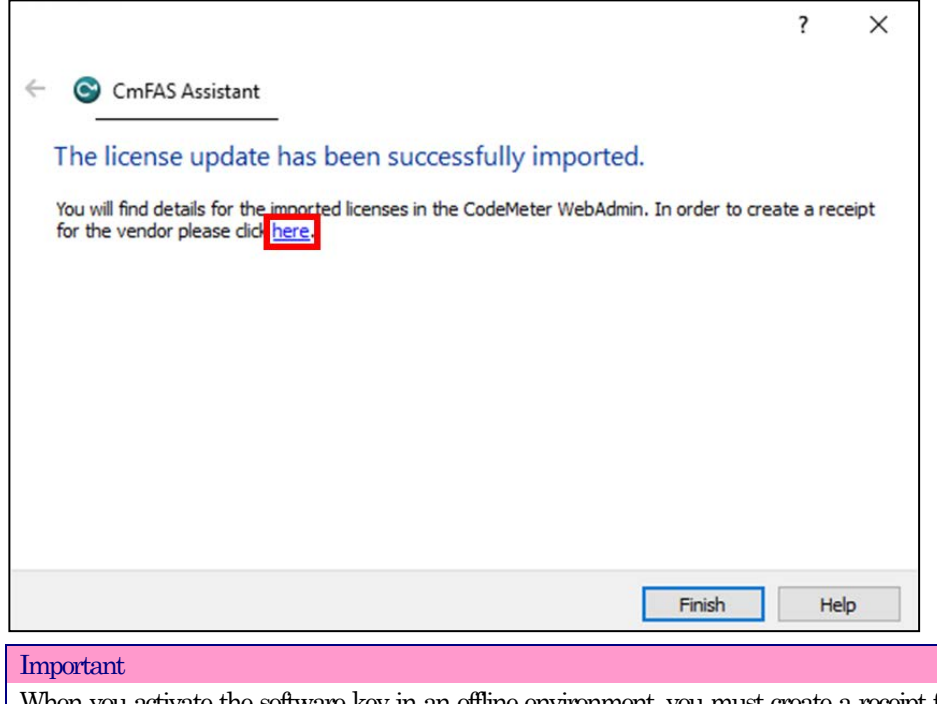

When you activate the software key in an offline environment, you must create a receipt file and upload it to "License" page in FAWEB. Unless you upload the receipt file, you will not be able to perform some operations such as disabling the software key.

- (21) Specify any folder and save the created receipt on the Offline PC and click "Commit".
  - \*The file is generated with the same name as the "online request file", change the file name if necessary.

|                                                                                                    | ?       | ×    |
|----------------------------------------------------------------------------------------------------|---------|------|
| ← ⓒ CmFAS Assistant                                                                                                    |         |      |
| Please select the file name                                                                                                    |         |      |
| C:/Users/seigi/Documents/Reciept.WibuCmRaC                                                                                             |         |      |
| Select a file name for storing the receipt file. Then click on 'commit' to create the file. You c<br>this file to the vendor by email. | an then | send |
|                                                                                                    |         |      |
| Commit                                                                                                    | He      | lp   |

(22) When the created license file is saved, the following screen is displayed.

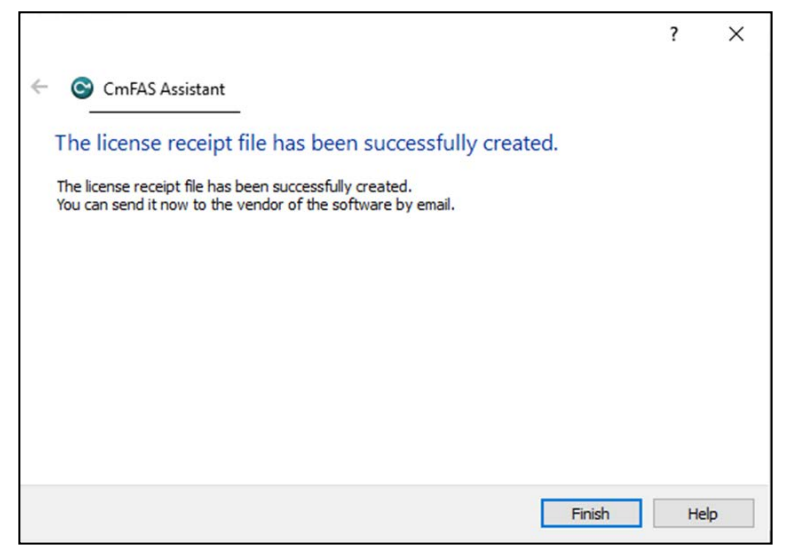

(23) Transfer the "receipt file" saved in Offline PC to on Online PC.

| 0f          | f١ | ine PC                                                   |                                          |                                        |       | ٽ × | IIIIIIIIIIIIIIIIIIIIIIIIIIIIIIIIIIIII | nents<br>are<br>This | View<br>PC > Documents                                   |                                          |                   | ى<br>د         |
|-------------|----|----------------------------------------------------------|------------------------------------------|----------------------------------------|-------|-----|---------------------------------------|----------------------|----------------------------------------------------------|------------------------------------------|-------------------|----------------|
|             |    |                                                          | Date modified                            | Туре                                   | Size  |     | A Quick access                        |                      | Name                                                     | Date modified                            | Туре              | Size           |
| E Desktop   | *  |                                                          | 11/12/2019 4:22 PM                       | File folder                            |       |     | Desktop 🦻                             | *                    |                                                          | 11/12/2019 4:22 PM                       | File folder       |                |
| 🕹 Downloads | *  | Template_6001002_2004.WibuCmLIF 130-2596107012 WibuCmRaC | 11/12/2019 6:29 PM<br>11/12/2019 6:37 PM | WIBU CM license i<br>WIBU Control File | 2 KB  |     | 🕹 Downloads 🛛 🤋                       | *                    | Template_6001002_2004.WibuCmLIF 130_2596107912 WibuCmRaC | 11/12/2019 6:29 PM<br>11/12/2019 6:37 PM | WIBU CM license i | . 2 KB<br>3 KB |
| Documents   | #  | 130-2596107912.WibuCmRaU                                 | 11/12/2019 8:06 PM                       | WIBU CM remote                         | 11 KB |     | 🗄 Documents 🗦                         | *                    | 130-2596107912.WibuCmRaU                                 | 11/12/2019 8:06 PM                       | WIBU CM remote    | 11 KB          |
| E Pictures  | *  | 🗿 Reciept.WibuCmRaC                                      | 11/12/2019 8:16 PM                       | WIBU Control File                      | 9 KB  |     |                                       | *                    | Reciept.WibuCmRaC                                        | 11/12/2019 8:16 PM                       | WIBU Control File | 9 KB           |
| Music       |    |                                                          |                                          |                                        |       |     |                                       |                      |                                                          |                                          |                   |                |
| Videos      |    |                                                          |                                          |                                        |       |     | 📱 Videos                              |                      |                                                          |                                          |                   |                |
| OneDrive    |    |                                                          |                                          |                                        |       |     | <ul> <li>OneDrive</li> </ul>          |                      |                                                          | <b>0</b> n                               | line              | PC             |
|             |    |                                                          |                                          |                                        |       |     |                                       |                      |                                                          |                                          |                   |                |

(24) Open the license registration web page on the Online PC and upload the receipt transferred from the Offline PC. Click "Select File" and select the "receipt file".

| Online PC                                                                                                    | English                                     |                |
|----------------------------------------------------------------------------------------------------|---------------------------------------------|----------------|
| Home My Licenses Auto Update                                                                                                    |                                             |                |
| Confirm License Transfer                                                                                                    |                                             |                |
| Upload Request J Download Update                                                                                                    | Upload Receipt                              |                |
| To transfer your licenses via file - Third step "Upload Receipt":<br>1. Create a license receipt file from the CmContainer with Serial 130-2596107912 and Firm Code<br>example be created with CodeMeter Control Center. How it works<br>2. Select the created license receipt file.<br>3. Click "Upload Receipt Now".<br>If you haven't imported the license update file yet, you can download it again. Click "Back" to get to<br>Pick license receipt file (*.WibuCmRaC)<br>Choose File No file chosen | 6001002. This file can t the download page. | for            |
| Upload Receipt Now Back                                                                                                    | Direct li                                   | cense transfer |
| My Licenses                                                                                                    |                                             |                |
| © TAKEBISHI CORPORATION                                                                                                    |                                             |                |
| Legal Notice   CodeMeter License Central WebDepot v19.07.210.500.ws                                                                                                    |                                             |                |

### (25) After selecting "Receipt File", click "Upload Receipt Now".

| 1. Create a license receipt file from the CmContainer with Serial 130-2596107912 and Firm C example be created with CodeMeter Control Center. How it works | ode 6001002. This file can for |
|----------------------------------------------------------------------------------------------------|--------------------------------|
| 2. Select the created license receipt file.     3. Click "Upload Receipt Now".                                                                             |                                |
| If you naven't imported the license update file yet, you can download it again. Click Back to gr                                                           | et to the download page.       |
| Choose File   Reciept.WibuCmRaC                                                                                                    |                                |
| Upload Receipt Now Back                                                                                                    | Direct license transfer        |
| My Licenses                                                                                                    |                                |
| © TAKEBISHI CORPORATION                                                                                                    |                                |
| Legal Notice   CodeMeter License Central WebDepot v19.07.210.500.ws                                                                                        |                                |

(26) When uploading of "receipt file" is completed, the following screen is displayed.

| 🍸 ТАКЕВІЗНІ                 |                                  |         | English |  |
|-----------------------------|----------------------------------|---------|---------|--|
| Home My Licenses            | Auto Update                      |         |         |  |
| License Transfer Suc        | essfully Completed               |         |         |  |
| The license transfer has t  | een completed successfully.      |         |         |  |
| ОК                          |                                  |         |         |  |
| © TAKEBISHI CORPORATIO      | N                                |         |         |  |
| Legal Notice   CodeMeter Li | ense Central WebDepot v19.07.210 | .500.ws |         |  |

(27) When you click "OK", the following screen is displayed and Software Key Activation for the Offline PC is complete.

| <b>∼ такеві</b> {ні                    |                                   |                        | English             |           |
|----------------------------------------|-----------------------------------|------------------------|---------------------|-----------|
| Home My Licenses Aut                   | o Update                          |                        |                     |           |
| My Licenses                            |                                   |                        |                     |           |
| Name                                   | Ticket                            | Activated On           | CmContainer         | Status    |
| Takebishi Product CmActLicense<br>Item | AAAAA-BBBBB-CCCCC-DDDDD-<br>EEEEE | 2019-11-12<br>18:04:57 | • 130-<br>281881709 | Activated |
| Re-Host Licenses                       |                                   |                        |                     |           |
| © TAKEBISHI CORPORATION                |                                   |                        |                     |           |
| Legal Notice   CodeMeter License Cer   | ntral WebDepot v19.07.210.500.ws  |                        |                     |           |
|                                        |                                   |                        |                     |           |
|                                        |                                   |                        |                     |           |

#### 3.4.12 Deactivate the Software Key (Online)

(1) Open the license registration web page ("License" <u>http://license.faweb.net/index.php</u>) in FAWEB.

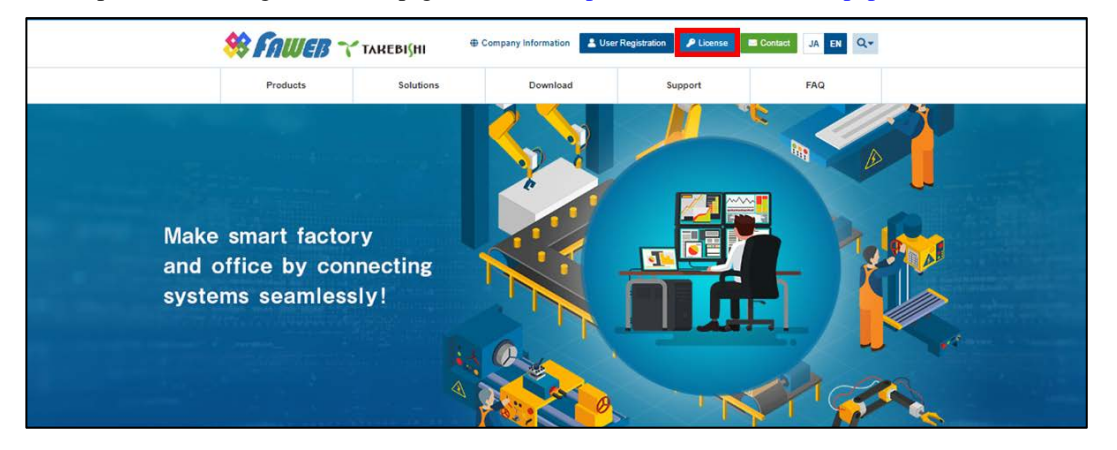

(2) Input the ticket ID in the "Ticket:", which you acquired at user registration on the license registration page, and click "Next. (Ticket ID linked to product serial number.)

| <b>™</b> такеві{ні                                                                                                    | English             | *   |
|----------------------------------------------------------------------------------------------------|---------------------|-----|
| Home Auto Update                                                                                                    |                     |     |
| Welcome to CodeMeter License Central WebDepot                                                                                                  |                     |     |
| Welcome to CodeMeter License Central WebDepot. You can transfer your licenses to your CmContaine<br>Please enter your ticket and click "Next". | r using this WebDep | ot. |
| Ticket:<br>AAAAA-BBBBB-CCCCC-DDDDD-EEEEE                                                                                                    |                     |     |
| Next                                                                                                    |                     |     |
| © TAKEBISHI CORPORATION                                                                                                    |                     |     |
| Legal Notice   CodeMeter License Central WebDepot v19.07.210.500.ws                                                                            |                     |     |

(3) The screen will change to the My License Display screen. In order to proceed 'deactivate the software key', Click "Re-host Licenses".

| TAREBISHI                            | Auto Update                          |                        | English             |           |
|--------------------------------------|--------------------------------------|------------------------|---------------------|-----------|
| My Licenses                          | AN AL REPORTING                      |                        |                     |           |
| Name                                 | Ticket                               | Activated On           | CmContainer         | Status    |
| Takebishi Product CmActLicen<br>Item | e AAAAA-BBBBB-CCCCC-DDDDD-<br>EEEEE  | 2019-11-12<br>18:04:57 | • 130-<br>281881709 | Activated |
| Re-Host Licenses                     |                                      |                        |                     |           |
| © TAKEBISHI CORPORATION              |                                      |                        |                     |           |
| Legal Notice   CodeMeter Licen:      | e Central WebDepot v19.07.210.500.ws |                        |                     |           |

(4) "Re-Hostable Licenses" screen is displayed. Click "Deactivate Selected License Now".

| ❤ ТАКЕВІ(НІ                                                                                                    |                                                                                                    |                                                 | English                               | <b>*</b>       |  |
|----------------------------------------------------------------------------------------------------|----------------------------------------------------------------------------------------------------|-------------------------------------------------|---------------------------------------|----------------|--|
| Home My Licenses Auto                                                                                                    | Jpdate                                                                                                    |                                                 |                                       |                |  |
| Re-Hostable Licenses                                                                                                    |                                                                                                    |                                                 |                                       |                |  |
| To re-host licenses from one CmCo<br>1. Make sure that the CmContainer w<br>to this computer, connect it now an<br>2. Select the licenses you want to re-1<br>3. Click "Deadviate Selected License<br>4. After the successful deactivation of | ntainer to another CmContainer:<br>ith Serial 130-281681709 is connected to 1<br>d click: "Rescan for CmContainer",<br>tost.<br>stow".<br>the selected licenses, you can activate the | his computer. If this (<br>m again in another C | CmContainer is not or<br>CmContainer. | onnected       |  |
| v Name                                                                                                    | Ticket                                                                                                    | Activated On                                    | CmContainer                           | Status         |  |
| <ul> <li>Takebishi Product CmActLicense<br/>Item</li> </ul>                                                                                                    | AAAAA-BBBBBB-CCCCC-DDDDD-<br>EEEEE                                                                                                    | 2019-11-12<br>18:04:57                          | 130-<br>281881709                     | Activated      |  |
| Deactivate Selected Licenses Now                                                                                                    |                                                                                                    |                                                 | File-based li                         | cense transfer |  |
| My Licenses                                                                                                    |                                                                                                    |                                                 |                                       |                |  |
| © TAKEBISHI CORPORATION                                                                                                    |                                                                                                    |                                                 |                                       |                |  |

- (5) The following screen is displayed when process is completed..
  - When the message "License transfer completed successfully!" is displayed, Software Key Activation is complete

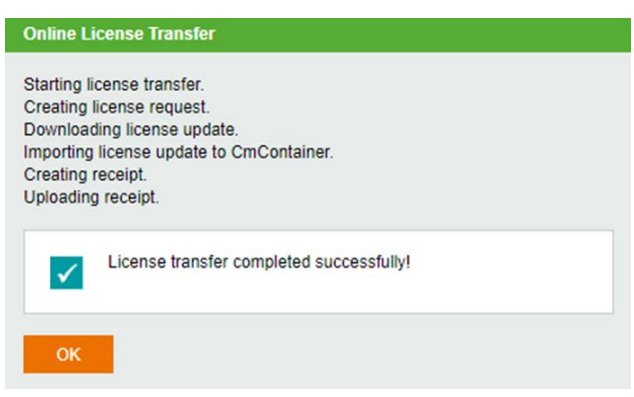

#### 3.4.13 Deactivate the Software Key (Offline)

The following shows the procedure for deactivate the software key when the PC on which DeviceXPlorer is installed cannot connect to the Internet.

\* Use a PC that can access the Internet (hereinafter referred to as Online PC) to transfer the software key of the PC (hereinafter referred to as Offline PC) where DeviceXPlorer that cannot access the Internet is installed.

 Open "CodeMeter Control Center" on the Offline PC. Select the license you want to transfer, and click "License Update".

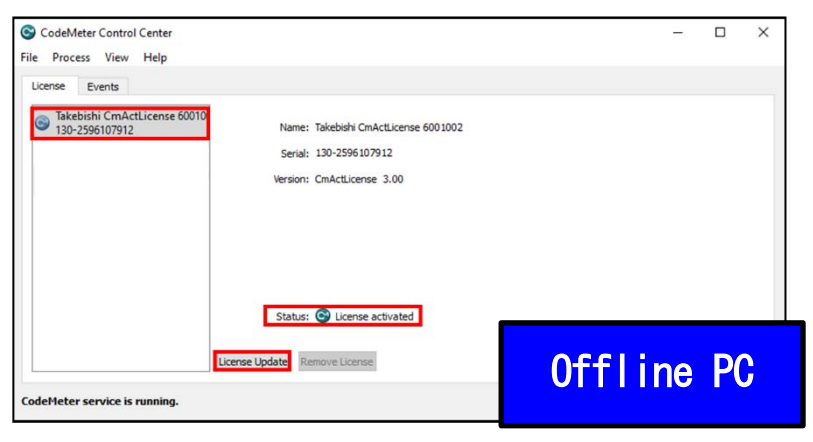

(2) Click the "Next".

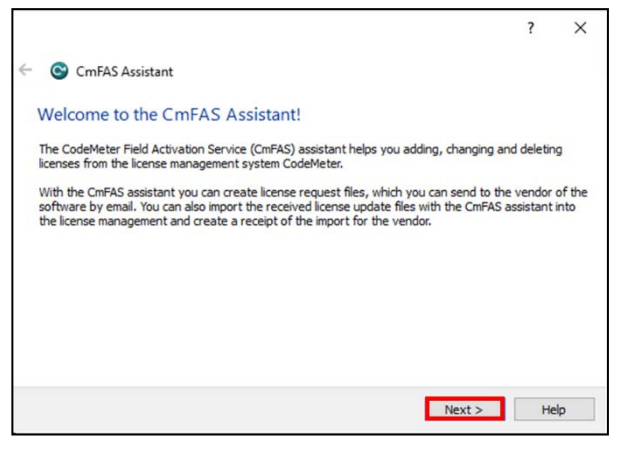

(3) Check "Create license request" and click "Next".

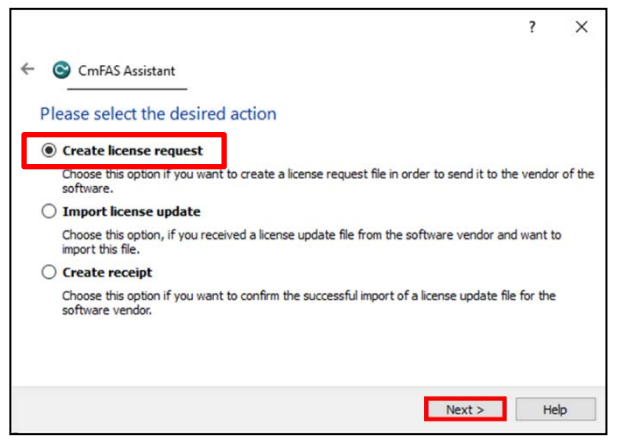

(4) Save the created "License Request File" in any folder, click "Commit".

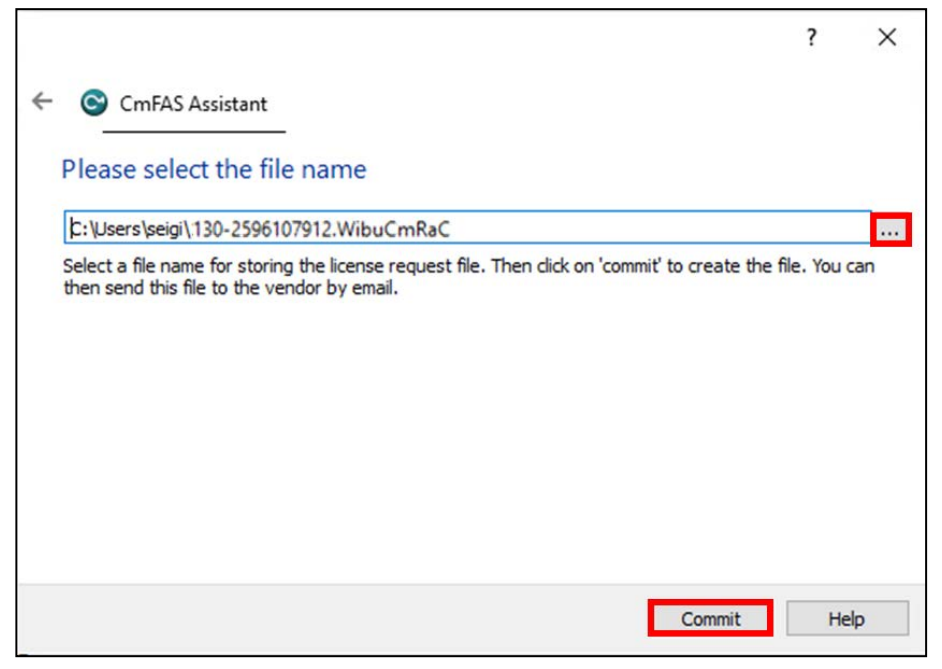

(5) The "License Request File" is created, the following screen is displayed. Click "Finish".

|                                                                                                    | ? | ×    |
|----------------------------------------------------------------------------------------------------|---|------|
| <ul> <li>CmFAS Assistant</li> </ul>                                                                                    |   |      |
|                                                                                                    |   |      |
| The license request file has been successfully created.                                                                |   |      |
| The license request file has been successfully created.<br>You can send it now to the vendor of the software by email. |   |      |
|                                                                                                    |   |      |
|                                                                                                    |   |      |
|                                                                                                    |   |      |
|                                                                                                    |   |      |
|                                                                                                    |   |      |
|                                                                                                    |   |      |
|                                                                                                    |   |      |
| Finish                                                                                                    | н | lelp |
|                                                                                                    |   |      |

(6) Copy the "License Request File" from the folder of the Offline PC to the Online PC.

| 🗄   🕑 📴 🖛   Documents                                                                                                    |                                                                         |                                                               |                      |    | - 0              | $\times$ | 📓   🛃 📕 🛛   Document                 | 5                                                                                                    |                                                                                 |                                                               |                      |     |
|----------------------------------------------------------------------------------------------------|-------------------------------------------------------------------------|---------------------------------------------------------------|----------------------|----|------------------|----------|--------------------------------------|----------------------------------------------------------------------------------------------------|---------------------------------------------------------------------------------|---------------------------------------------------------------|----------------------|-----|
| File Home Share View                                                                                                    |                                                                         |                                                               |                      |    |                  | ~ 0      | File Home Share                      | View                                                                                                    |                                                                                 |                                                               |                      |     |
| ← → × ↑ 🗄 > This PC > Documents >                                                                                                    |                                                                         |                                                               |                      | vð | Search Documents | ,p       | ← → ~ ↑ 🔯 > Thi                      | s PC > Documents >                                                                                                   |                                                                                 |                                                               |                      | v õ |
| Valide         Name         Di           Destrop         #         TaXE8/SH         11           Downloads         #         Template_6001002_2004.WibuCmL/F         11           Documents         #         110-2596107912_WbuCmR/aC         11 | te modified<br>/12/2019 4:22 PM<br>/12/2019 6:29 PM<br>/12/2019 6:37 PM | Type<br>File folder<br>WIBU CM license i<br>WIBU Control File | Size<br>2 KB<br>3 KE |    |                  |          | Quick access Desktop                 | Name<br>TAKEBISHI<br>Templete_6001002_2004.W/buCmLIF<br>Templete_6001002_2004.W/buCmLIF<br>Table2596107912.W/buCmRaC | Date modified<br>11/12/2019 4:22 PM<br>11/12/2019 6:29 PM<br>11/12/2019 6:37 PM | Type<br>File folder<br>WIBU CM license i<br>WIBU Control File | Size<br>2 K8<br>3 K8 |     |
| iki Pictores y*<br>♪ Music                                                                                                    |                                                                         |                                                               |                      |    |                  |          | Pictures Music Music Videos OneDrive | _                                                                                                    |                                                                                 |                                                               |                      |     |
| Offline PC                                                                                                    | _                                                                       |                                                               |                      |    |                  |          | This PC<br>3 3D Objects<br>Dealers   |                                                                                                    | 0n I                                                                            | ine                                                           | PC                   |     |

(7) Open the license registration web page ("License") in FAWEB.
 (The license registration web page : <u>http://license.faweb.net/index.php</u>)

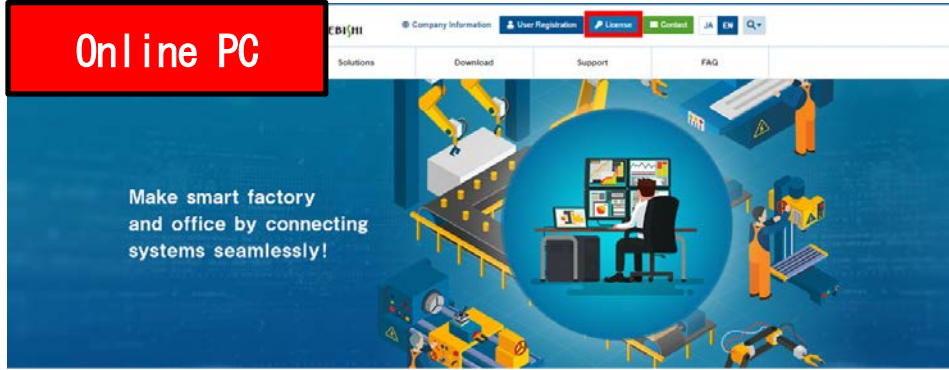

(8) Input the ticket ID got at the time of user registration, and click "Next". (Ticket ID linked to product serial number is issued.)

| ₹ TAREBI(HI                                                                                                    | English                   | <b>※</b> I |
|----------------------------------------------------------------------------------------------------|---------------------------|------------|
| Home Auto Update                                                                                                    |                           |            |
| Welcome to CodeMeter License Central WebDepot                                                                                          |                           |            |
| Welcome to CodeMeter License Central WebDepot. You can transfer your licenses to your Cm<br>Please enter your ticket and click "Next". | Container using this WebD | )epot.     |
| Ticket:<br>AAAAA-BBBBBB-CCCCC-DDDDD-EEEEE                                                                                              |                           |            |
| Next                                                                                                    |                           |            |
| © TAKEBISHI CORPORATION                                                                                                    |                           |            |
| Legal Notice   CodeMeter License Central WebDepot v19.07.210.500 ws                                                                    |                           |            |

(9) My Licenses screen is displayed. (The license installed on the offline PC is displayed.) Click on "Re-Host licence" to proceed the procedure of deactivating the software key.

| TAREBIŞHI<br>Home My Licenses Au       | lo Update                         |                        | English                                     | 19<br>19<br>19<br>19<br>19<br>19<br>19<br>19<br>19<br>19<br>19<br>19<br>19<br>1 |        |
|----------------------------------------|-----------------------------------|------------------------|---------------------------------------------|---------------------------------------------------------------------------------|--------|
| My Licenses                            |                                   |                        |                                             |                                                                                 |        |
| Name                                   | Ticket                            | Activated On           | CmContainer                                 | Status                                                                          |        |
| Takebishi Product CmActLicense<br>Item | AAAAA-BBBBB-CCCCC-DDDDD-<br>EEEEE | 2019-11-12<br>18:04:57 | <ul> <li>130-</li> <li>281881709</li> </ul> | Activated                                                                       |        |
| Re-Host Licenses                       |                                   |                        |                                             |                                                                                 |        |
| © TAKEBISHI CORPORATION                |                                   |                        |                                             |                                                                                 |        |
| Legal Notice   CodeMeter License Ce    | ntral WebDepot v19.07.210.500.ws  |                        |                                             |                                                                                 |        |
|                                        |                                   |                        |                                             | Onl                                                                             | ine PC |
|                                        |                                   |                        |                                             |                                                                                 |        |

(10) The following screen is displayed. Click "File-based license transfer".

\*An error message may displayed, which is no problem. This is because the selected license does not exist on the Online PC.

| Re-Hostable Licenses                                                                                                    |                                                                             |                            |                                         |                                 |
|----------------------------------------------------------------------------------------------------|-----------------------------------------------------------------------------|----------------------------|-----------------------------------------|---------------------------------|
|                                                                                                    |                                                                             |                            |                                         |                                 |
| To re-host licenses from one CmCo                                                                                                    | ntainer to another CmContainer:                                             |                            |                                         |                                 |
| 1. Make sure that the CmContainer w<br>to this computer, connect it now an                                                                | ith Serial 130-2596107912 is connected<br>d click "Rescan for CmContainer". | d to this computer. If the | his CmContainer is not                  | t connected                     |
| 2. Select the licenses you want to re-<br>3. Click "Deactivate Selected License                                                           | nost.<br>s Now".                                                            |                            |                                         |                                 |
| 4. After the successful deactivation of                                                                                                   | the selected licenses, you can activate                                     | them again in anothe       | r CmContainer.                          |                                 |
| 🕫 Name                                                                                                    | Ticket                                                                      | Activated On               | CmContainer                             | Status                          |
| <ul> <li>Takebishi Product CmActLicense<br/>Item</li> </ul>                                                                               | W7XNE-J6UQP-R4CRK-L3NLE-<br>KY29P                                           | 2019-11-13<br>10:59:37     | 130-<br>2596107912                      | Activated                       |
|                                                                                                    |                                                                             |                            |                                         |                                 |
| Error                                                                                                    |                                                                             |                            |                                         |                                 |
| Error<br>The CmContainer with serial                                                                                                    | 130-2596107912 was not found. Please                                        | connect it to your PC      | or use file-based licer                 | nse transfer                    |
| Error<br>The CmContainer with serial<br>0x1808810E                                                                                        | 130-2596107912 was not found. Please                                        | connect it to your PC      | or use file-based licer                 | nse transfer.                   |
| Error<br>The CmContainer with serial<br>0x1808810E<br>CodeMeter License Central V<br>2019-11-13 06:41:30 (UTC)                            | 130-2596107912 was not found. Please<br>/ebDepot v19.07.210.500.ws          | connect it to your PC      | or use file-based licer                 | nse transfer.                   |
| Error<br>The CmContainer with serial<br>0x1808810E<br>CodeMeter License Central V<br>2019-11-13 06:41:30 (UTC)<br>Rescan for CmContainer  | 130-2596107912 was not found. Please<br>/ebDepot v19.07.210.500 ws          | connect it to your PC      | or use file-based licer                 | inse transfer.                  |
| Error<br>The CmContainer with serial<br>0x1808810E<br>CodeMeter License Central V<br>2019-11-13 06:41:30 (UTC)<br>Rescan for CmContainer  | 130-2596107912 was not found. Please<br>/ebDepot v19.07.210.500.ws          | connect it to your PC      | or use file-based licer<br>File-based   | nse transfer.<br>license transf |
| Error<br>The CmContainer with serial<br>0x:1809810E<br>CodeMeter License Central V<br>2019-11-13 06:41:30 (UTC)<br>Rescan for CmContainer | 130-2596107912 was not found. Please<br>/ebDepot v19.07.210.500.ws          | connect it to your PC      | ; or use file-based licer<br>File-based | nse transfer.<br>license trans  |

(11) When the License Transfer screen is displayed, click 'Choose File' and select the 'License Request File' that you copied from your offline PC. Click on 'Upload Request and Continue Now'.

| Upload Request                                                                                                    | Download Update                                                                                                    |                                                                                                    | Upload Receip                                                                               |                          |
|----------------------------------------------------------------------------------------------------|----------------------------------------------------------------------------------------------------|----------------------------------------------------------------------------------------------------|---------------------------------------------------------------------------------------------|--------------------------|
| When re-hosting licenses, they will be<br>through the deactivation process. Only<br><b>To re-host licenses from one CmCor</b><br><b>1</b> , Create a license request file from th<br>examps be created with codeMate<br><b>2</b> . Select the licenses you want to n-h.<br><b>3</b> . Select the created license request<br><b>1</b> & Click: "Upload Request And Continu | deactivated first. Then they can be act<br>after successfully deactivating the lice<br>tainer to another CmContainer via 1<br>e CmContainer with Serial 130-25961<br>( Control Center, How It works<br>etc.<br>etc.<br>etc. | vated in another CmC<br>nses, can you activate<br>ille transfer: - First st<br>37912 and Firm Code | ontainer. This page g<br>these licenses again<br>ep "Upload Request<br>6001002 This file ca | uides you<br>":<br>n for |
|                                                                                                    |                                                                                                    |                                                                                                    |                                                                                             | _                        |
| © Name                                                                                                    | Ticket                                                                                                    | Activated On                                                                                       | CmContainer                                                                                 | Status                   |
| Name     Takebishi Product CmActLicense     Item                                                                                                    | Ticket<br>W7XNE-J6UQP-R4CRK-L3NLE-<br>KY29P                                                                                                    | Activated On<br>2019-11-13<br>10:59:37                                                             | CmContainer<br>130-<br>2596107912                                                           | Status<br>Activated      |
| Kome     Takebish Product CmActUcense     Tem     Tem     Pick license request file ("WibuCmRac<br>Choose File No file chosen     Upload Request And Continue New                                                                                                    | Ticket<br>W7XNE-J8UQP-R4CRK-L3NLE-<br>K729P                                                                                                    | Activated On<br>2019-11-13<br>10:59:37                                                             | CmContainer<br>130-<br>2596107912<br>Direct                                                 | Status<br>Activated      |
| Kome     Takebish Product CmActLicense     Item     Pick license request file (*WebuCmRac<br>Choose File   No file chosen     Upload Request And Continue Now     Upload Request And Continue Now                                                                                                    | Ticket<br>W7XNE-J8UQP-R4CRK-L3NLE-<br>K729P                                                                                                    | Activated On<br>2019-11-13<br>10:59:37                                                             | CmCostainer<br>130-<br>2596107912<br>Direct                                                 | Status<br>Activated      |

#### (12) Create the "license update file "on the following Procedures.

# Click "Download License Update File Now".

| 🕆 ТАКЕВІСНІ                                                                                                    | English                                                                                                    | * 💌           |  |  |  |  |  |  |
|----------------------------------------------------------------------------------------------------|----------------------------------------------------------------------------------------------------|---------------|--|--|--|--|--|--|
| Home My Licenses Auto Update                                                                                                    |                                                                                                    |               |  |  |  |  |  |  |
| Download License Update File                                                                                                    |                                                                                                    |               |  |  |  |  |  |  |
| Upload Request  V Download Update                                                                                                    | Upload Receipt                                                                                                    |               |  |  |  |  |  |  |
| <ul> <li>To transfer your licenses via file - Second step "Download Update":</li> <li>1. Click "Download License Update File Now" and save the file on your computer.</li> <li>2. Import this license update file to the CmContainer with Serial 130-2596107912. This file can for exa CodeMeter Control Center. How it works</li> <li>3. After you have successfully transferred the license update file to the CmContainer, click "Next" to co</li> </ul> | <ul> <li>To transfer your licenses via file - Second step "Download Update":</li> <li>1. Click "Download License Update File Now" and save the file on your computer.</li> <li>2. Import this license update file to the CmContainer with Serial 130-2596107912. This file can for example be imported with CodeMeter Control Center. How it works </li> <li>3. After you have successfully transferred the license update file to the CmContainer, click "Next" to confirm the license transfer.</li> </ul> |               |  |  |  |  |  |  |
| Download License Update File Now Next                                                                                                    | Direct lice                                                                                                    | ense transfer |  |  |  |  |  |  |
| My Licenses                                                                                                    |                                                                                                    |               |  |  |  |  |  |  |
| © TAKEBISHI CORPORATION                                                                                                    | © TAKEBISHI CORPORATION                                                                                                    |               |  |  |  |  |  |  |
| Legal Notice   CodeMeter License Central WebDepot v19.07.210.500.ws                                                                                                    |                                                                                                    |               |  |  |  |  |  |  |

# (13) Copy the "License Update File" in any folder on the Offline PC.

| 0.                                                             | line DO                   |                                                                                 |                                                               |         |        | 🔠   🕑 📃 🗢   Documer | ts                                                                          |                                                           |                                                               |         |              |
|----------------------------------------------------------------|---------------------------|---------------------------------------------------------------------------------|---------------------------------------------------------------|---------|--------|---------------------|-----------------------------------------------------------------------------|-----------------------------------------------------------|---------------------------------------------------------------|---------|--------------|
| Ur                                                             | Time PC                   |                                                                                 |                                                               | v 0     | Search | File Home Share     | View<br>is PC > Documents >                                                 |                                                           |                                                               | ~ č     | Search Docum |
| ✤ Quick access ■ Desktop ↓ Downloads                           | TAKEBISHI                 | Date modified<br>11/12/2019 4:22 PM<br>11/12/2019 6:29 PM<br>11/12/2019 6:37 PM | Type<br>File folder<br>WIBU CM license i<br>WIBU Control File | Size    |        |                     | Name TAKEBISHI Template_6001002_2004.WibuCmLIF Table_5001002_2004.WibuCmLIF | Date modified<br>11/12/2019 4:22 PM<br>11/12/2019 6:29 PM | Type<br>File folder<br>WIBU CM license i<br>WIBU Control File | Size    |              |
| <ul> <li>Documents</li> <li>Pictures</li> <li>Music</li> </ul> | 7 33-2596107912.WibuCmRaU | 11/12/2019 8:06 PM                                                              | WIBU CM remote                                                | . 11 KB |        | Pictures *          | 30-2596107912.WibuCmRaU                                                     | 11/12/2019 8:06 PM                                        | WIBU CM remote                                                | . 11 KB |              |
| Videos                                                         |                           |                                                                                 |                                                               |         |        | Videos OneDrive     |                                                                             |                                                           | Off                                                           | Lino    | DO           |
| This PC<br>3D Objects                                          |                           |                                                                                 |                                                               |         |        | This PC             |                                                                             |                                                           |                                                               | тпе     | ru           |
| Desuments                                                      |                           |                                                                                 |                                                               |         |        | Comments            |                                                                             |                                                           |                                                               |         |              |

# (14) Start the CodeMeter Control Center on your offline PC. Select the license to deactivate and click "License Update".

| CodeMeter Control Center<br>File Process View Help                                                                                                    | Offline PC |
|----------------------------------------------------------------------------------------------------|------------|
| Takebishi CmActLicense 60010         130-2596107912         Name: Takebishi CmActLicense 6001002         Serial: 130-2596107912         Version: CmActLicense 3.00 |            |
| Status: Status License activated                                                                                                    |            |
| CodeMeter service is running.                                                                                                    | WebAdmin   |

(15) When the following screen is displayed, select "Import license update" and click "Next".

|         |                                                                                                    | ?            | ×       |
|---------|----------------------------------------------------------------------------------------------------|--------------|---------|
| - (     | CmFAS Assistant                                                                                         |              |         |
| PI      | ease select the desired action                                                                          |              |         |
| 0       | Create license request                                                                                  |              |         |
|         | Choose this option if you want to create a license request file in order to send it to to software.     | the vendor   | r of th |
| $\odot$ | Import license update                                                                                   |              |         |
|         | Choose this option, if you received a license update file from the software vendor a import this file.  | ind want to  | 0       |
| 0       | Create receipt                                                                                          |              |         |
|         | Choose this option if you want to confirm the successful import of a license update to software vendor. | file for the |         |
|         |                                                                                                    |              |         |
|         | Next >                                                                                                  | He           | lp      |
|         |                                                                                                    |              |         |

(16) Select "License Update File" saved in any folder and click "Commit".

|                                                                                                    | ?                    | ×  |
|----------------------------------------------------------------------------------------------------|----------------------|----|
| ← ⓒ CmFAS Assistant                                                                                        |                      |    |
| Please select the file name                                                                                |                      |    |
| C:/Users/seigi/Documents/130-2596107912.WibuCmRaU                                                          |                      |    |
| Select a file under which the license update file is stored on your computer. The import the new licenses. | n aick on 'commit' t | 0  |
| C                                                                                                    | ommit He             | lp |

(17) When "License Update File" is imported, the following screen is displayed.

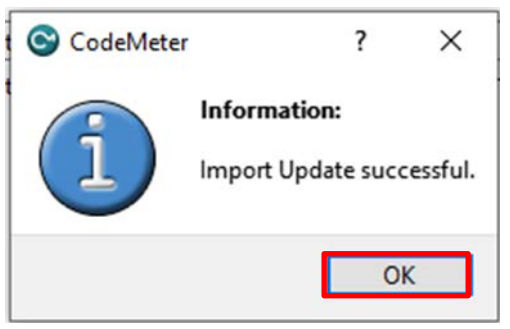

(18) To confirm that the license of the Offline PC has been updated, create a receipt file from "here" on this screen.

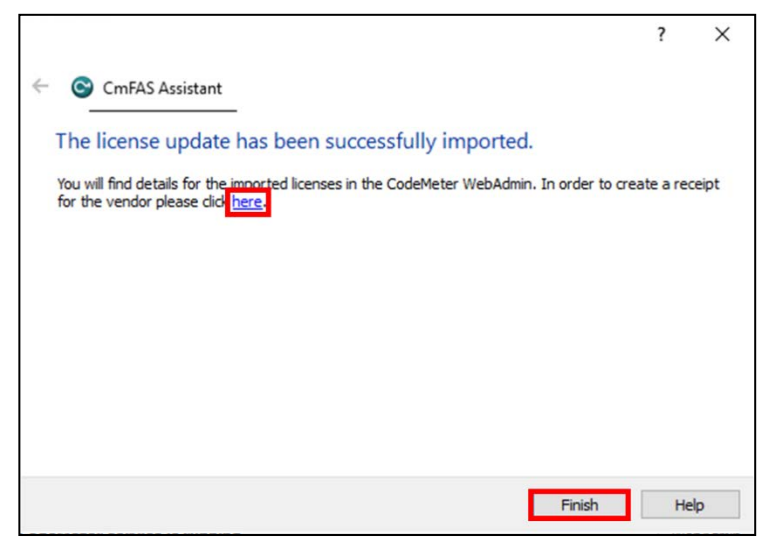

#### Important

When you deactivate the software key in an offline environment, you must create a receipt file and upload it to "License" page in FAWEB. Unless you upload the receipt file, you will not be able to perform operations such as activating the software key.

(19) Specify where to save of the created receipt file in any folder on the Offline PC and click "OK".

\* The created "receipt file" is automatically named same as the "online request file". Change the file name if necessary.

|                         |                    |       |        | ?  | ×   |
|-------------------------|--------------------|-------|--------|----|-----|
| - 😋 CmFAS Assist        | ant                |       |        |    |     |
| Please select the       | e file name        |       |        |    |     |
| C:/Users/seigi/Docum    | ents/Reciept.Wibu( | CmRaC |        |    |     |
| this file to the vendor | by email.          |       |        |    |     |
|                         |                    |       | Commit | He | elp |

(20) When the created license file is saved, the following screen is displayed.

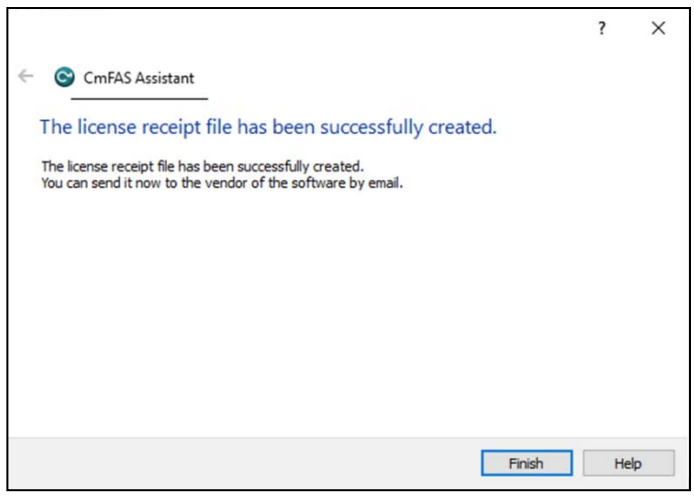

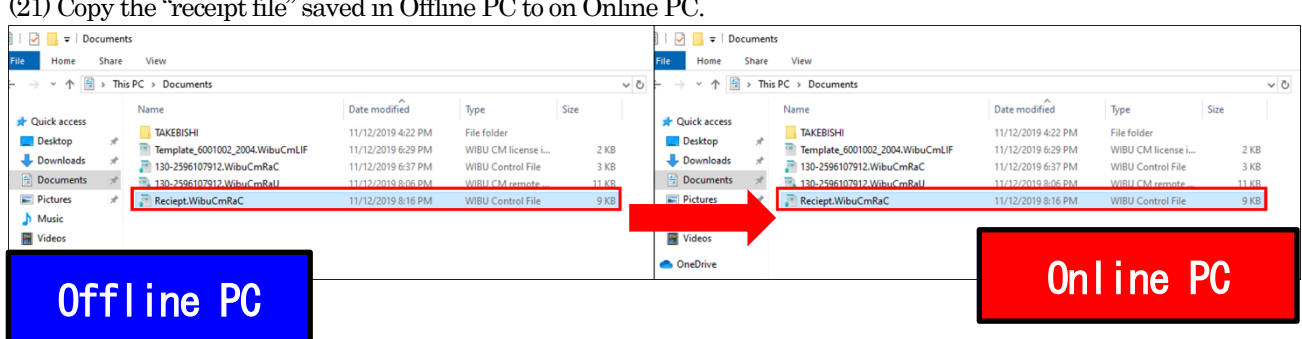

(21) Copy the "receipt file" saved in Offline PC to on Online PC.

(22) Open the license registration web page on the Online PC, click "Next".

| Online PC                                                                                                    | Auto Update                                                                                              |                                                                                                    |                                               | English                                          | × T           |
|----------------------------------------------------------------------------------------------------|----------------------------------------------------------------------------------------------------|----------------------------------------------------------------------------------------------------|-----------------------------------------------|--------------------------------------------------|---------------|
| Download License Upo                                                                                                    | late File<br>t√                                                                                          | Download Update                                                                                                  |                                               | Upload Receipt                                   |               |
| To transfer your licenses<br>1. Click "Download License<br>2. Import this license updat<br>CodeMeter Control Cent<br>3. After you have successfi | via file - Second step "Do<br>Update File Now" and save<br>file to the CmContainer v<br>er. How it works | ownload Update":<br>ve the file on your computer.<br>vith Serial 130-2596107912.<br>update file to the CmContair | This file can for examer, click "Next" to com | mple be imported with<br>nfirm the license trans | ı<br>sfer.    |
| Download License Update                                                                                                    | File Now Next                                                                                            |                                                                                                    |                                               | Direct lice                                      | inse transfer |
| My Licenses                                                                                                    |                                                                                                    |                                                                                                    |                                               |                                                  |               |
| © TAKEBISHI CORPORATION                                                                                                    | 4                                                                                                    |                                                                                                    |                                               |                                                  |               |
| Legal Notice   CodeMeter Lice                                                                                                    | nse Central WebDepot v1                                                                                  | 9.07.210.500.ws                                                                                                  |                                               |                                                  |               |

(23) Upload the receipt file copied from the Offline PC. Click on "Choose File" and specify where to store the receipt file. After specifying the receipt file, click "Upload Receipt Now".

| Online PC                                                                                                    | •                                                  |                                              |                    | English            | × 2            |
|----------------------------------------------------------------------------------------------------|----------------------------------------------------|----------------------------------------------|--------------------|--------------------|----------------|
| Confirm License Transfer                                                                                                    |                                                    |                                              |                    |                    |                |
| Upload Request √                                                                                                    |                                                    | Download Update                              |                    | Upload Receip      |                |
| example be created with CodeMe<br>2. Select the created license receipt<br>3. Click "Upload Receipt Now".<br>If you haven't imported the license up | ter Control Center<br>file.<br>pdate file yet, you | r. How it works  can download it again. Clic | k "Back" to get to | the download page. |                |
| Pick license receipt file (*.WibuCmRa<br>Choose File Reciept.WibuCmRaC                                                                              | IC)                                                |                                              |                    |                    |                |
| Upload Receipt Now Bac                                                                                                    | *                                                  |                                              |                    | Direct I           | icense transfe |
| My Licenses                                                                                                    |                                                    |                                              |                    |                    |                |
| TAKEBISHI CORPORATION                                                                                                    |                                                    |                                              |                    |                    |                |
| Legal Notice   CodeMeter License Cent                                                                                                    | ral WebDepot v19                                   | 9.07.210.500.ws                              |                    |                    |                |
|                                                                                                    |                                                    |                                              |                    |                    |                |

(24) When "receipt file" is uploaded, the following screen is displayed to complete the deactivation of the software key.

|                         | такевіўні                                                           |  | English | * |  |  |  |
|-------------------------|---------------------------------------------------------------------|--|---------|---|--|--|--|
|                         | Home My Licenses Auto Update                                        |  |         |   |  |  |  |
|                         | License Transfer Successfully Completed                             |  |         |   |  |  |  |
|                         | The license transfer has been completed successfully.               |  |         |   |  |  |  |
|                         | ОК                                                                  |  |         |   |  |  |  |
| © TAKEBISHI CORPORATION |                                                                     |  |         |   |  |  |  |
|                         | Legal Notice   CodeMeter License Central WebDepot v19.07.210.500.ws |  |         |   |  |  |  |

When deactivation of the DeviceXPlorer on the Offline PC is completed, the status will be displayed as "Available".

| <b>∼ такеві</b> ∫ні                                                                         |                            |              | English     | *         |
|---------------------------------------------------------------------------------------------|----------------------------|--------------|-------------|-----------|
| Home My Licenses Auto U                                                                     | pdate                      |              |             |           |
|                                                                                             |                            |              |             |           |
| My Licenses                                                                                 |                            |              |             |           |
| Name                                                                                        | Ticket                     | Activated On | CmContainer | Status    |
| Takebishi Product CmActLicense Item                                                         | AAAA-BBBB-CCCCC-DDDD-EEEEE | -            |             | Available |
| Activate Licenses                                                                           |                            |              |             |           |
| © TAKEBISHI CORPORATION Legal Notice   CodeMeter License Central WebDepot v19.07.210.500.ws |                            |              |             |           |

#### 3.4.14 Using the Software Key in the Virtual Environment

This section describes the procedure for using a hardware key license on a DeviceXPlorer in a virtual environment. Software key can be activate directly on the guest OS. However, the software key may not be activated correctly due to changes in the operating environment. Therefore, it is recommended to activate the software key on the host OS and use the license key from the guest OS.

Please follow the steps below to set up the host OS environment.

#### 3.4.14.1 Set up CodeMeter Runtime on Host OS

In an environment where DeviceXPlorer is not installed, CodeMeter Runtime is required to be installed to use the license key.

- (1) Download the "CodeMeter Runtime setup file From the FAWEB download page (https://www.faweb.net/en/download/), and install it.
- (2) When the setup screen starts, click "Next", check "I accept the license agreement", and click "Next".

| 🕼 CodeMeter Runtime Kit v6                                                                                                    | .90 Setup — 🗆 🗙                                                                                                    | 妃 CodeMeter Runtime Kit v6.90 Setup 🦳 — 🗌 🗙                                                                                                    |
|----------------------------------------------------------------------------------------------------|----------------------------------------------------------------------------------------------------|----------------------------------------------------------------------------------------------------|
|                                                                                                    | Welcome to the CodeMeter Runtime Kit<br>v6.90 Setup Wizard                                                                       | End-User License Agreement Please read the following license agreement carefully                                                                                                    |
| Contraction of the second second seco | This will install CodeMeter Runtime Kit v6.90 on your<br>computer. Click Next to continue or Cancel to exit the Setup<br>Wizard. | WIBU-SYSTEMS AG, Karlsruhe, Germany and Wibu-Systems USA Inc.,<br>Edmonds, WA, USA<br>Software License Agreement, Single Use License<br>CodeMeter and WibuKey Software<br>PLEASE READ THIS SOFTWARE LICENSE AGREEMENT ("LICENSE")<br>BEFORE USING THE SOFTWARE LICENSE AGREEMENT ("LICENSE")<br>BEFORE USING THE SOFTWARE, BY USING THE SOFTWARE, YOU<br>ARE AGREEING TO BE BOUND BY THE TERMS OF THIS LICENSE. IF<br>YOU ARE ACCESSING THE SOFTWARE LLECTRONICALLY, SIGNIFY<br>YOUR AGREEMENT TO BE BOUND BY THE TERMS OF THIS LICENSE<br>BY CLICKING THE "AGREE/ACCEPT" BUTTON. IF YOU DO NOT AGREE<br>TO THE TERMS OF THIS LICENSE RETURN THE WIBU-SYSTEMS |
|                                                                                                    | Back Next Cancel                                                                                                    | Print Back Next Cancel                                                                                                    |

(3) Input the user information, and click "Next".

| 🖟 CodeMeter Runtime Kit                                                                                                    | v6.90 Setup —                                                                                                    |                                      | ×  |
|----------------------------------------------------------------------------------------------------|----------------------------------------------------------------------------------------------------|--------------------------------------|----|
| Installation Scope                                                                                                    |                                                                                                    |                                      |    |
| Choose the installation s                                                                                                    | cope and folder                                                                                                    |                                      |    |
| User name:                                                                                                    | Tara                                                                                                    |                                      |    |
|                                                                                                    | laio                                                                                                    |                                      |    |
| Organization:                                                                                                    | TAKEBISHI                                                                                                    |                                      |    |
| <ul> <li>Install just for you<br/>CodeMeter Runtime<br/>just for your user a</li> <li>Install for all user</li> <li>CodeMeter Runtime<br/>and be available for</li> </ul> | u ( )<br>e Kit v6.90 will be installed in a per-user folder and<br>ccount.<br>s of this <u>m</u> achine<br>e Kit v6.90 will be installed in a per-machine folder<br>r all users. You must have local Administrator privi | be available<br>by default<br>leges. |    |
|                                                                                                    | <u>B</u> ack <u>N</u> ext                                                                                                    | Cano                                 | el |
|                                                                                                    |                                                                                                    |                                      |    |

(4) Set the function to be set up as shown below, and click "Next".

| 🖟 CodeMeter Runtin                 | ne Kit v6.90 Setup                                                       |                                                                                              | – 🗆 X                                                    |
|------------------------------------|--------------------------------------------------------------------------|----------------------------------------------------------------------------------------------|----------------------------------------------------------|
| Custom Setup<br>Select the way you | u want features to be insta                                              | illed.                                                                                       |                                                          |
| Click the icons in th              | ne tree below to change th                                               | e way features will be ins                                                                   | talled.                                                  |
|                                    | deMeter Runtime Kit<br>Vetwork Server<br>WibuShellExtensior<br>User Help | This features installs th<br>Runtime Kit on your co                                          | e CodeMeter<br>nputer.                                   |
|                                    | ■ Automatic server s                                                     | This feature requires 4<br>drive. It has 3 of 4 sub<br>The subfeatures requir<br>hard drive. | 2MB on your hard<br>features selected.<br>e 22MB on your |
|                                    | 7                                                                        |                                                                                              |                                                          |
|                                    |                                                                          |                                                                                              | Browse                                                   |
| Reset                              | Disk <u>U</u> sage                                                       | <u>B</u> ack <u>N</u> e                                                                      | xt Cancel                                                |

(5) When the following screen displayed, click "Install" to start the installation.

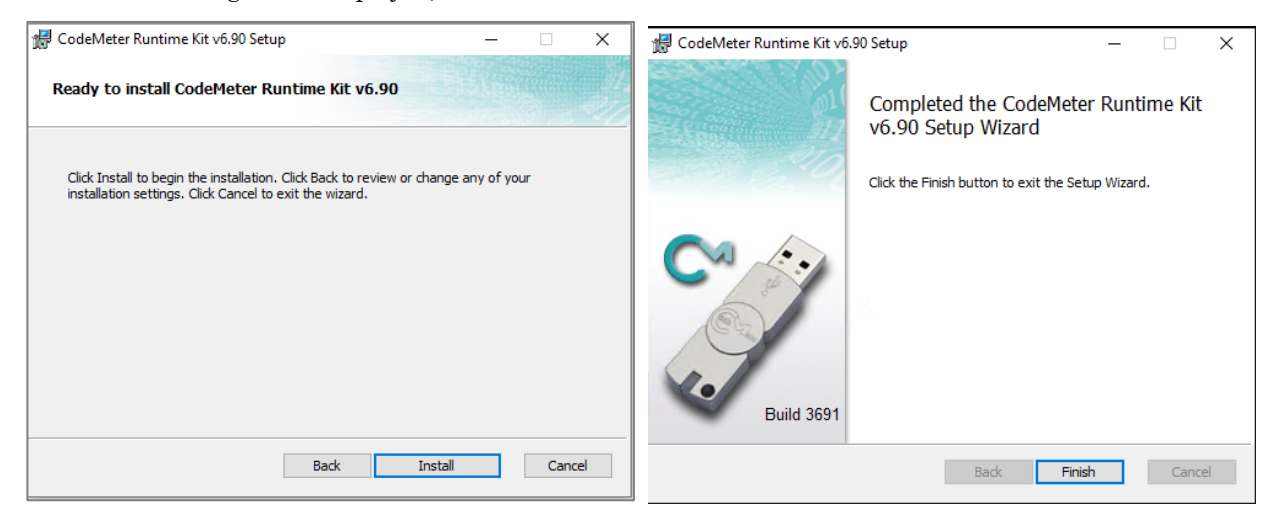

(6) The following describes the procedure to allow communication through CodeMeter's firewall in the firewall settings of the host OS. Open the "Allow an app or feature through Windows Firewall". (Control Panel > System and Security > Windows Firewall)

| 🔄 🎯 👻 🕆 🞽 🕨 Control Pa                              | anel > All Control Panel Items > Windows Firewall                                       |                                                                           |  |  |
|-----------------------------------------------------|-----------------------------------------------------------------------------------------|---------------------------------------------------------------------------|--|--|
| Control Panel Home                                  | Help protect your PC with Windows F                                                     | irewall                                                                   |  |  |
| Allow an app or feature<br>through Windows Firewall | Windows Firewall can help prevent hackers or ma<br>Internet or a network.               | licious software from gaining access to your PC through the               |  |  |
| Change notification settings                        | Private networks                                                                        | Connected 📀                                                               |  |  |
| Turn Windows Firewall on or<br>off                  | Networks at home or work where you know and trust the people and devices on the network |                                                                           |  |  |
| Restore defaults                                    | Windows Firewall state:                                                                 | On                                                                        |  |  |
| Advanced settings<br>Troubleshoot my network        | Incoming connections:                                                                   | Block all connections to apps that are not on the list<br>of allowed apps |  |  |
|                                                     | Active private networks:                                                                | 🔮 takebishi.co.jp                                                         |  |  |
|                                                     | Notification state:                                                                     | Notify me when Windows Firewall blocks a new app                          |  |  |
|                                                     | Guest or public networks                                                                | Not connected ()                                                          |  |  |

(7) Click the "Allow another app..." and add "CodeMeterRuntimeServer" from "Browse.". Allow communication through CodeMeter's firewall. Path: C:\Program Files (x86)\CodeMeter\Runtime\DeltabolinkCodeMeter.exe

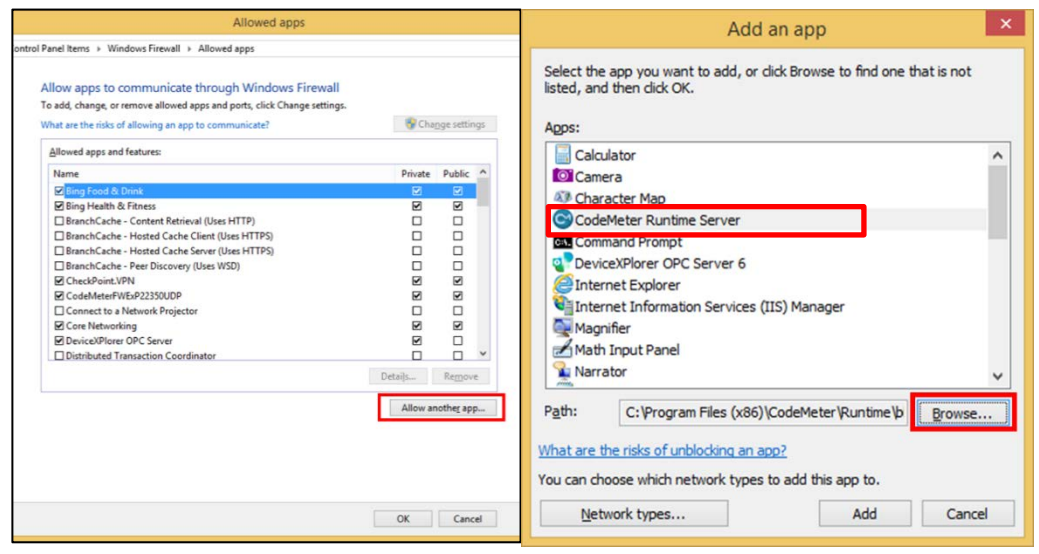

(8) Set up private and public according to the network environment.

| <b>\$</b> | Allowed apps                                                                                                    |                            |               |     | -                    | - 🗆 🗙 |
|-----------|----------------------------------------------------------------------------------------------------|----------------------------|---------------|-----|----------------------|-------|
|           | trol Panel Items > Windows Firewall > Allowed apps                                                                                                    |                            |               | ~ ¢ | Search Control Panel | Ą     |
|           | Allow apps to communicate through Windows Firewall<br>To add, change, or remove allowed apps and ports, click Change settings.                                                                                                    |                            |               |     |                      |       |
|           | What are the risks of allowing an app to communicate?                                                                                                    | 😽 Cha                      | ange settings |     |                      |       |
|           | Allowed apps and features:                                                                                                    |                            |               |     |                      |       |
|           | Name                                                                                                    | Private                    | Public ^      |     |                      |       |
|           | Bing Food & Drink     Ding Health & Fitness     BranchCache - Content Retrieval (Uses HTTP)     BranchCache - Hosted Cache Client (Uses HTTPS)     BranchCache - Hosted Cache Server (Uses HTTPS)     BranchCache - Peer Discovery (Uses WSD)     CheckPoint.VPN     CodeMeter Runtime Server     CodeMeter/WSP223SUDP | 9<br>9<br>0<br>9<br>9<br>9 |               |     |                      |       |
|           | Connect to a Network Projector                                                                                                    |                            |               |     |                      |       |
|           | Core Networking Cover OPC Server                                                                                                    |                            |               |     |                      |       |
|           |                                                                                                    | Details                    | Remove        |     |                      |       |
|           |                                                                                                    | Allow a                    | nother app    |     |                      |       |
|           |                                                                                                    | ОК                         | Cancel        |     |                      |       |

#### 3.4.14.2 License activation on the host OS

Hardware key : Attach the hardware key to the host OS.

Software key : Activate the software key on the host OS, Please refer to Software key activation procedure.

#### 3.4.14.3 License server activation on the host OS

(1) Open "CodeMeter Control Center" from the Startup menu. Make sure CmStick is listed for hardware key, or "Takebishi CmActLincense" is listed for software key. Then click "WebAdmin" to open the "CodeMeter WebAdmin" in the browser.

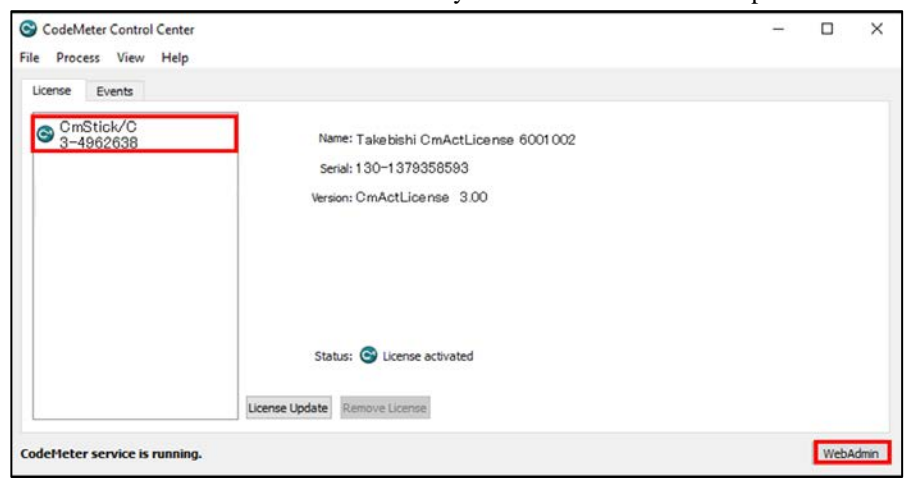

|             | J                             | CodeMeter WebA                   | dmin        |                  | C⁴           |
|-------------|-------------------------------|----------------------------------|-------------|------------------|--------------|
| ashboard    | Container - License Monitorin | g 🗸 Diagnosis 🗸 Configuration 🗸  | Info        |                  |              |
| All Contain | er (3-4962638)                |                                  |             | 00               | English (US) |
| A           | <no name=""></no>             | 3-4962638                        |             | CmStick/C        | 4.12         |
| Ø           | ▲ Licenses 🔍 CmContainer Info | ♥ User Data ♥ Backup and Restore |             |                  |              |
| Anduc FOOD  | ANT TAKEBISHI CORPORATIO      | V Unit Counter                   | Valid Until | License Quantity | Feature Map  |
| 2220        | •                             | n/a                              | n/a         | 1                | n/a          |

(2) Click "License Monitoring" on "CodeMeter WebAdmin" and confirm that "6001002-2220" license is available.

| SYSTEMS             | CodeMeter WebAdmin |                     |             |                 |                    |   |        | C <sup>,</sup> |     |
|---------------------|--------------------|---------------------|-------------|-----------------|--------------------|---|--------|----------------|-----|
| Dashboard Contai    | iner 🗸 🛛 L         | icense Monitoring 🗸 | Diagnosis v | Configuration ~ | Info               |   |        | *              |     |
| All Licenses        |                    |                     |             |                 |                    | Ø | 0      | 📕 English (US  | )   |
|                     |                    |                     |             |                 |                    |   |        |                |     |
| Froduct Cole 992ame | TAKEBISI           | HI CORPORATION      |             | ‡ Feature Map   | ‡ License Quantity | - | Used ( | Available      | 4.9 |

(3) Move the cursor to the setting and click "Server" > "Server Access".

| <b>UIBU</b><br>SYSTEMS              | CodeMeter WebAdmin  |             |                 |       |                  |       | C <sup>r</sup> |              |  |
|-------------------------------------|---------------------|-------------|-----------------|-------|------------------|-------|----------------|--------------|--|
| Dashboard Container - L             | icense Monitoring ~ | Diagnosis 🗸 | Configuration ~ | Infe  |                  |       |                | *            |  |
| All Licenses                        |                     |             | Basic           | >     | 0                | 6     |                | English (US) |  |
| Available Licenses on 'MachineName' |                     |             | Server          | >     | Server Access    |       |                |              |  |
|                                     |                     |             | Advanced        |       | License Access P | ermis | sions          |              |  |
| Product Code Page TAKEBIS           | HI CORPORATION      |             | Feature Ma      | p : L | icense Quantity  | U     | ised 🕴         | Available    |  |
|                                     |                     |             |                 |       | S                |       |                |              |  |

(4) "Server Access" screen appears. Check "Enable" for "Network Server" and click "Apply".

| SYSTEMS              | BU CodeMeter WebAdmin                    |             |                 |      |     | CodeMeter WebAdmin |  | C⊶ |
|----------------------|------------------------------------------|-------------|-----------------|------|-----|--------------------|--|----|
| nboard Container     | <ul> <li>License Monitoring -</li> </ul> | Diagnosis 🗸 | Configuration ~ | Info |     | *                  |  |    |
| Server Configuration | Server Access                            |             |                 |      | 0 0 | English (US)       |  |    |
| Server Access        | License Access Permissions               |             |                 |      |     |                    |  |    |
| Network Server       |                                          |             |                 |      |     |                    |  |    |
| O Disable            |                                          |             |                 |      |     |                    |  |    |
| Enable               |                                          |             |                 |      |     |                    |  |    |
| Network Port:        | 22350                                    |             |                 |      |     |                    |  |    |
| CmWAN Server         |                                          |             |                 |      |     |                    |  |    |
| Disable              |                                          |             |                 |      |     |                    |  |    |
| O Enable             |                                          |             |                 |      |     |                    |  |    |

(5) Click "License Access Permission", then click "Basic" in "Mode" and "Add" in "Basic Mode Configuration".

|                                                        | CodeMeter WebAdmin                                  | C <sup>*</sup>       |
|--------------------------------------------------------|-----------------------------------------------------|----------------------|
| ashboard Container - L<br>Server Contiguration License | cense Monitoring + Diagnosis + Configuration + Info | 🔹 😧 赌 English (US) - |
| Server Access                                          | e Access Permissions                                |                      |
| Basic     Advanced                                     |                                                     |                      |
| CodeMeter Server is current                            | y running in License Access Permission Mode: Basic  |                      |
| Basic Mode Configur                                    | ation                                               |                      |
| localhost                                              |                                                     |                      |
|                                                        | Remove                                              |                      |
| Enable FSB Access                                      |                                                     |                      |
|                                                        | Apply Undo Changes Restore Defaults                 |                      |
| irrent Server: localhost (12                           | 7.0.0.1) 🔕 🚳 WebAdmin Version:                      | 5.90                 |

(6) Input the IP address assigned to the guest OS.

| <ul><li>Basic</li><li>Advanced</li></ul> | localhost needs some info from vo     | ×    |  |
|------------------------------------------|---------------------------------------|------|--|
| odeMeter Server is currently ru          | Enter the Client's name or IP address |      |  |
| Basic Mode Configurati                   | 192.168.XXX.YYY                       | ×    |  |
| localhost                                | OK Ca                                 | ncel |  |
| localhost                                | ОК Са                                 | ncel |  |

(7) Confirm that the IP address of the guest OS entered in "Client" of "Basic Mode Configuration" has been added, and click "Apply". (This procedure adds a PC that can access the license with the hardware key.)

| SYSTEMS                                | CodeMeter WebAdmin                          |      | C           |
|----------------------------------------|---------------------------------------------|------|-------------|
| hboard Container - License Mo          | nitoring + Diagnosis + Configuration + Info |      | ÷           |
| Server Configuration License Access Po | missions                                    | 00   | English (Us |
| Server Access                          | Permissions                                 |      |             |
| Mode                                   |                                             |      |             |
| <ul> <li>Basic</li> </ul>              |                                             |      |             |
| O Advanced                             |                                             |      |             |
| Add Re                                 | move                                        |      |             |
| [                                      | Apply Undo Changes Restore Defaults         |      |             |
| rent Server: localhost (127.0.0.1)     | 🤣 🤎 WebAdmin Version: 6                     | 5.90 |             |

Important

Be sure to set the license access permission. (Guest OS IP specification) Otherwise, the license assigned to the hardware key may be used from an unintended PC on the network.

#### 3.4.14.4 License activation on the Guest OS

On the guest OS, open the DeviceXPlorer and check the license.

If the serial number is registered correctly, the host OS key is activated and the key information is displayed. If the status is OK (KEY), the license is activated correctly.

If the key information shows "License key required", the key on the host OS is not activated correctly. In this case, check the environment again.

| 🔹 Untitled - DeviceXPlorer OPC Serve | er                       |         |           |               |                         |
|--------------------------------------|--------------------------|---------|-----------|---------------|-------------------------|
| File Edit View Project Tools         | Help                     |         |           |               |                         |
| 📝 📂 💾   🔏 🖬 🗖                        | Manuals                  | • %     | 🎭 🗠 🌏 🗻 🎆 | 斄 🏀 🔤 🛠 🔅     |                         |
| Project Explorer 🛛 🔻 🕈 🗙             | Online Registration      |         |           |               |                         |
| II 🖬 🖬 🖬                             | Send mail to Support     | - C14-  | Status    | Serial Number | Key information         |
| Project 'Untitled'                   | Connect to Product s wet | E       | OK(KEY)   | 202108267-    | 3-4962734 [HWKEY]       |
| 📄 🔎 SYSTEM [MemoryMap]               | License                  |         | OK        |               | No license key required |
| SYSTEM                               |                          |         | OK        |               | No license key required |
| (a) - · · · · · ·                    | About DeviceXPlorer      |         | OK        |               | No license key required |
|                                      | טוויד ד                  | 0.4.0.1 | OK        |               | No license key required |
|                                      | HIDIC                    | 6.4.0.1 | OK        |               | No license key required |
|                                      | SATELLITE                | 6.4.0.1 | OK        |               | No license key required |
|                                      | MICREX                   | 6.4.0.1 | OK        |               | No license key required |
|                                      | FP                       | 6.4.0.1 | OK        |               | No license key required |
|                                      | MP                       | 6.4.0.1 | OK        |               | No license key required |
|                                      | KV                       | 6.4.0.1 | OK        |               | No license key required |
|                                      | TOSHIBA                  | 6.4.0.1 | OK        |               | No license key required |
|                                      | AB                       | 6.4.0.1 | OK        |               | No license key required |

# 3.4.15 Using the Hardware Key

This section describes the procedure to use hardware key with DeviceXPlorer.

- Insert the hardware key into USB port of PC where DeviceXPlorer is installed.
   \*The Hardware Key must be inserted to PC while DeviceXPlorer is operating.
- (2) If the key information is on the license screen and the status is "OK(KEY)", the key is activated correctly.

| 🐏 Untitled - DeviceXPlorer OPC Server |                         |         |             |               |                         |
|---------------------------------------|-------------------------|---------|-------------|---------------|-------------------------|
| File Edit View Project Tools          | Help                    |         |             |               |                         |
| i 📝 📂 💾 I 🐰 🖻 🖻                       | Manuals                 | • %     | » 🔍 🚷 📥 🎆 j | 斄 🤲 opc 🛠 📑   |                         |
| Project Explorer 🛛 👻 🕂 🗙              | Online Registration     |         |             |               |                         |
| III III IIII                          | Send mail to Support    |         | Status      | Serial Number | Key information         |
|                                       | Connect to Product's We | b Site  | OK(KEY)     | 202108267-    | 3-4962734 [HWKEY]       |
| 🖮 🗩 SYSTEM [MemoryMap]                | License                 |         | OK          |               | No license key required |
| SYSTEM                                |                         |         | OK          |               | No license key required |
|                                       | About DeviceXPlorer     |         | OK          |               | No license key required |
|                                       | U T TIMO                | 0.4.0.1 | OK          |               | No license key required |
|                                       | HIDIC                   | 6.4.0.1 | OK          |               | No license key required |
|                                       | SATELLITE               | 6.4.0.1 | OK          |               | No license key required |
|                                       | MICREX                  | 6.4.0.1 | OK          |               | No license key required |
|                                       | FP                      | 6.4.0.1 | OK          |               | No license key required |
|                                       | MP                      | 6.4.0.1 | OK          |               | No license key required |
|                                       | KV.                     | 6.4.0.1 | OK          |               | No license key required |
|                                       | TOSHIBA                 | 6.4.0.1 | OK          |               | No license key required |
|                                       | AB                      | 6.4.0.1 | OK          |               | No license key required |

### 3.4.16 Using the Hardware Key in the Virtual Environment

This section describes the procedure to use a hardware key with the DeviceXPlorer in a virtual environment of a guest OS.

If the virtual environment allows the guest OS to authenticate the USB device (hardware key) of the host OS, then there is no problem. However, depending on the virtual environment, the guest OS may not be able to authenticate the USB device (hardware key) of the host OS.

In such a virtual environment, please follow the procedure below to use the hardware Key in the DeviceXPlorer of the guest OS, which is activated by the host OS.

"3.4.14.1 Set up CodeMeter Runtime on Host OS"

"3.4.14.2 License activation on the host OS"

"3.4.14.3 License server activation on the host OS"

"3.4.14.4 License activation on the Guest OS"